# Procedures CONSULT proceduresconsult.jp ご利用ガイド

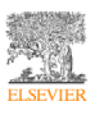

# 一般利用について(目次)

| 1.                         | はじめに                                                                      | 4                                                                                                    |
|----------------------------|---------------------------------------------------------------------------|----------------------------------------------------------------------------------------------------|
| 2.                         | 動作環境                                                                      | 5                                                                                                    |
| 3.                         | ログイン                                                                      | 6                                                                                                    |
| 4.                         | Procedures CONSULT トップページの構成                                              | 7                                                                                                    |
| 5.                         | 手技の検索                                                                     | 13                                                                                                    |
| 6.                         | 手技の閲覧(手技コンサルト)                                                            | 18                                                                                                    |
| (                          | 1) 手技概要                                                                   | 18                                                                                                    |
| (2                         | 2) 手技詳細                                                                   | 20                                                                                                    |
| (2                         | 3) チェックリスト                                                                | 22                                                                                                    |
| (4                         | 4) テスト                                                                    | 23                                                                                                    |
| 7.                         | ビデオプレーヤーについて                                                              | 27                                                                                                    |
| 8.                         | 手技の閲覧(医学生・研修医コンサルト)                                                       | 30                                                                                                    |
| 9.                         | マイページ                                                                     | 31                                                                                                    |
|                            |                                                                           |                                                                                                    |
| (:                         | 1) パスワード更新                                                                | 32                                                                                                    |
| ()<br>(2                   | <ol> <li>パスワード更新</li> <li>テスト履歴</li> </ol>                                | 32<br>33                                                                                                    |
| ()<br>()<br>(:             | <ol> <li>パスワード更新</li> <li>テスト履歴</li> <li>ブックマーク</li> </ol>                | 32<br>33<br>34                                                                                                    |
| (:<br>(:<br>(:<br>(4       | <ol> <li>パスワード更新</li> <li>テスト履歴</li> <li>ブックマーク</li> <li>マイノート</li> </ol> | 32<br>33<br>34<br>36                                                                                                    |
| :)<br>:)<br>:)<br>!)<br>!) | <ol> <li>パスワード更新</li></ol>                                                | 32<br>33<br>34<br>36<br>38                                                                                                    |
| :)<br>:)<br>:)<br>!)       | <ol> <li>パスワード更新</li></ol>                                                | <ul> <li>32</li> <li>33</li> <li>34</li> <li>36</li> <li>38</li> <li>39</li> </ul>                                                 |
| :)<br>;)<br>(-<br>(!       | <ol> <li>パスワード更新</li></ol>                                                | <ul> <li>32</li> <li>33</li> <li>34</li> <li>36</li> <li>38</li> <li>39</li> <li>40</li> </ul>                                     |
| ()<br>()<br>()<br>()<br>() | <ol> <li>パスワード更新</li></ol>                                                | <ul> <li>32</li> <li>33</li> <li>34</li> <li>36</li> <li>38</li> <li>39</li> <li>40</li> <li>42</li> </ul>                         |
| :)<br>;)<br>;)<br>;)       | <ol> <li>パスワード更新</li></ol>                                                | <ul> <li>32</li> <li>33</li> <li>34</li> <li>36</li> <li>38</li> <li>39</li> <li>40</li> <li>42</li> <li>42</li> <li>42</li> </ul> |
| ()<br>()<br>()<br>()<br>() | <ol> <li>パスワード更新</li></ol>                                                | <ul> <li>32</li> <li>33</li> <li>34</li> <li>36</li> <li>38</li> <li>39</li> <li>40</li> <li>42</li> <li>42</li> <li>43</li> </ul> |

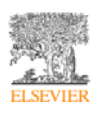

エルゼビア・ジャパン株式会社 Procedures CONSULT カスタマーサポート Ver. 2.3.0 <3> TEL: 03-6683-2020 E-mail: support@proceduresconsult.jp

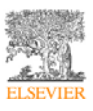

1. はじめに

(1) Procedures CONSULT とは
 Procedures CONSULT をご利用いただきありがと
 うございます。医療情報リソースの出版社として業
 界をリードするエルゼビアの Procedures
 CONSULT は、マルチメディアを活用したオンラインの手技トレーニングおよびリファレンスソリューションです。

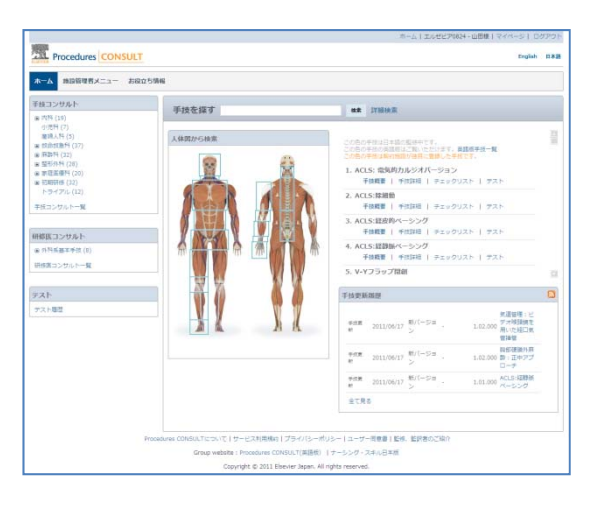

# Procedures CONSULT の特長

- 研修医や医学生の手技能力を向上させるための包括的で柔軟な手技学習管理システム
- 複数の診療科目モジュールにわたる 100 以上のインタラクティブな手技情報 米国の著名な医療機関の協力のもと、エルゼビアが有する最高水準の参照用テキストを利用して開発
- 全ての手技について、専門家によるビデオとステップバイステップの図解入り手順を掲載
- すぐにフィードバックが得られる対話式のテスト
- 日本国内の研修機関・専門医により、全ての内容を日本化
- 全手技が英語と日本語の2カ国語対応
- 利用施設によるカスタマイズ機能
- 24時間常時アクセス可能 施設と自宅のどちらからでも

Procedures CONSULT の利用を開始するには、インターネット接続、Web ブラウザ、ログイン ID とパスワードが必要です。

このユーザーズガイドは、Procedures CONSULTの利用を開始する際に有用です。Procedures CONSULT を使用することで、医療手技に関する知識を充実させることができます。

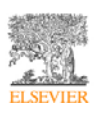

- 2. 動作環境
  - (1) ハードウェア

ディスプレイ解像度 1024×768 以上、High Color (65536 色) 以上

(2) ソフトウェア

対応 OS Microsoft Windows 7/Vista/XP, Mac OS X 10.4 以上

対応ブラウザ IE7,8 / Firefox / Chrome / Safari

必要ソフトウェア Adobe Flash Player 10 以上を推奨

(3) インターネット接続速度

1.5Mbps 以上の接続環境(ブロードバンド以上を推奨)

※注意事項

インターネット接続によってサービスを提供しておりますので、動作環境としては通常のインタ ーネットブラウザが起動できかつ Flash Player がインストールされている環境であれば動作い たします。

本サービスは IP アドレスとパスワードによってユーザー様、施設様の判別をしております。

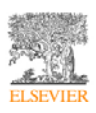

# 3. ログイン

Procedures Consultのログイン方法には、以下の2通りがあります。

| IP アドレス認証 | 施設ごとの IP アドレスで自動的にログインする方法です。施設でご契約を |
|-----------|--------------------------------------|
|           | されている場合は、通常こちらになります。                 |
| パスワード認証   | ログイン ID、パスワードを入力することにより、ログインする方法です。  |

【重要】各手技のテストを行ったり、ブックマーク機能やコメント機能を利用する場合、IPアドレス認証の方でも、ログイン ID、パスワードを入力して、ログインする必要があります。なお、ログイン ID、パスワードにつきましては、施設の管理者の方にお問い合わせください。

## パスワード認証の方法

- ログインをクリックします。 ホーム|エルゼビア・ジャパン株式会社様| ログイン Procedures CONSULT 日本語 English 手技コンサルト 手技を探す 秋素 詳細検索 ■ 内科 (19) 小児科 (7) 19. ACLS:除細動 雇佣人科(5) 人体図から検索 ■ 款命效急科 (37)
   ■ 麻酔科 (32) 手技概要 | 手技詳細 | チェックリスト | テスト 20. ACLS:経皮的ペーシング 手技概要 | 手技詳細 | チェックリスト | テスト ■ 家庭医療料 (20)
   ■ 初期研修 (32) 21. ACLS:経静脈ペーシング トライアル(12) 手技概要 | 手技詳細 | チェックリスト | テスト 手扱コンサルト一覧 22. V-Yフラップ閉創 手技概要 | 手技詳細 | チェックリスト | テスト
- ② ログイン画面が表示されます。ログイン ID、パスワードを入力し、「ログイン」ボタンをクリック してください。

| Proc              | edures <mark>CONSULT</mark><br>ログイン |
|-------------------|-------------------------------------|
| ログインID:<br>パスワード: | ログイン                                |

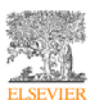

4. Procedures CONSULT トップページの構成

## Procedures CONSULT トップページ

Procedures CONSULT トップページからは、「手技や動画の閲覧」、「手技の検索」、「お知らせ」 など、重要な医療手技の習得に必要な情報の全てにアクセスいただくことが可能です。

| Procedures CONSULT     水ーム お彼立ち物廠     C意見をお聞かせください     手技っとガルト     μ 内町 (22)     人件図から検索     が勤め手技                                                                                                    | 21538F                                  | : 日本語(日本) ·       | •        |
|----------------------------------------------------------------------------------------------------|-----------------------------------------|-------------------|----------|
| <ul> <li>ホーム お取立ち防衛</li> <li>ご意見をお聞かせください</li> <li>手技を探す</li> <li>単本 評議検索</li> <li>手技つンサルト</li> <li>メ(株面から検索</li> <li>び働め手技</li> </ul>                                                                                                    |                                         |                   |          |
| ご意見をお聞かせください         手技を探す         ##         評細検索           手技つンサルト         人体質から検索         5箇め手技                                                                                                    |                                         |                   |          |
| 手枝コンサルト<br>(1) (1) (1) (1) (1) (1) (1) (1) (1) (1)                                                                                                    |                                         |                   |          |
|                                                                                                    |                                         |                   |          |
| * ###*(12)           ** 部日の外(28)           ** 部日第6月(28)           ** 部日第6月(28)           ** 部日第6月(28)           ** 部日第6月(28)           ** 部日第6月(28)           ** 第日第6月(28)           ** 第日第6日(28)           ** 第日第6日(28)           ** 第日第6日(28)           ** 第日第6日(28)           ** 第日第6日(28)           ** 第日第6日(28)           ** 第日第6日(28) <td></td> <td></td> <td></td> |                                         |                   |          |
|                                                                                                    | <b>M始日</b><br>2012/05/23                | 終了日<br>2012/05/31 |          |
| ※ 診療科目A (1)<br>(第392 手株コンサルトー覧<br>(第392 研修医コンサルト) 8 7株更新規度 7株更新規度 7株更新規度 7株開業 2012/04/16                                                                                                    | 1.03.000 京南午禄-道碑/场                      | 19                | $\vdash$ |
| ■ユニットA (1)<br>(第22) 伊姆第二 2012/04/16<br>伊根第 2012/04/16<br>学校第第 2012/04/16<br>全て見る                                                                                                    | 1.03.000 皮膚生候:切除生<br>1.01.000 閣節注入: 鋼関館 | HA<br>ILEAT       |          |
| () () () () () () () () () () () () () (                                                                                                    |                                         |                   |          |
| <ul> <li>共有ファイル         <ol> <li>業績大学医学部組織現在で通知手掛後・キャリプア<br/>ップ(復振大規算型的環境化)・エルビビア・シャレ<br/>(冷和法会)・エルビビア・シャレの登録)</li> <li>原料・集中(複雑類加)における Resource<br/>Massgementを意見(人)、ションレージを対応の対象<br/>(急気大学医学部組織界(別)・エルビビア・シャレひ<br/>有式会社・エルビビア・シャレの特式会社・エルビビア・<br/>シャノンを受って)には5 電道器種(目後取用大学事学)</li> <li>マイントドマップ(10)を電話を<br/>前し、エルビビア・シャレン特式会社・エルビビア・<br/>シャノンを受害</li> </ol> </li> </ul>                                                                                                    |                                         |                   |          |
| -#<br><b>共有ファイルタグリスト</b><br>Autometion management CVCシミュレーター eP<br>-ニンク IOLS IPed iPed touch Resource<br>Management SELF-CONFIDENCE SIMULATION<br>SRM Taka management VIST アイ(第)プログ<br>ラム キャリアアップ シミュレーション トレーニング<br>ハイブリッド イマンドマサ ブール・バカフェ 医学部<br>医療領理 多重貨幣 学生 金ミシミュレーション 柔娘<br>大学R学専邦開成業 各計画論 10番目前 時日<br>デリル 酸剤・増入門エコーのシミュレータ 御床実験 自<br>-20区科大学                                                                                                    |                                         |                   |          |
| テスト<br>テスト編巻<br>Procedures CONSULT FOLLOW ME ON<br>公式twitter                                                                                                    |                                         |                   |          |
| NJフ C1999 ODLII DIALMINNA、コンテンツ更販売内<br>Procedures CONSULTIC DV/T   サービス利用規約   プライバシーポリシー   ユーザー阿森會   影特、監察者のC                                                                                                    | (昭介                                     |                   |          |
| Group website: Procedures CONSULT(周恩紙)   ナーシング・スキル日本版                                                                                                    |                                         |                   |          |

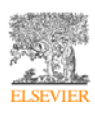

| ①手技コンサルト   | 特定の手技についての専門家によるビデオや、テキストや画像による説       |
|------------|----------------------------------------|
|            | 明にアクセスすることができます。                       |
|            | 施設でも、手技コンサルトとして手技を追加することができ、別途「【施      |
|            | 設】手技コンサルト」というエリアが表示されます。               |
| ②医学生・研修医コン | 日本版で独自に追加した基本手技にアクセスできます。              |
| サルト        | 施設でも、研修医コンサルトとして手技を追加することができ、別途「【施     |
|            | 設】研修医コンサルト」というエリアが表示されます。              |
| ③共有ファイル/施設 | 施設などでファイルを共有することができ、共有されたファイルはこの       |
| 共有ファイル     | エリアに表示されます。                            |
| ④共有ファイルタグリ | 共有ファイルにはタグ(キーワード)を設定することができ、設定した       |
| スト         | タグが表示されるエリアです。                         |
| ⑤テスト       | 自身のテスト履歴にアクセスして、診療科目に関するテスト結果を確認       |
|            | したり、テストを利用することができます。                   |
| ⑥言語選択      | 英語と日本語の切り替えを行います。 English を選択した場合、手技の解 |
|            | 説や映像などが英語に切り替わります。                     |
| ⑦検索        | キーワードを入力して、手技を検索することができます。             |
| ⑧人体図       | 人体の部位を表示し、手技を検索することができます。              |
| ⑨お勧め手技     | お勧めの手技がリスト表示されます。                      |
| ⑩課題連絡      | 利用者に割り当てられている課題が表示されます。                |
| ⑪手技更新履歴    | 手技が更新された履歴を表示します。また、履歴は RSS フィードとして    |
|            | 提供しています。                               |

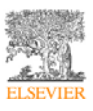

## 手技コンサルトと医学生・研修医コンサルト

Procedures CONSULT では、手技コンサルトと医学生・研修医コンサルトという2つのコンテン ツを提供しています。主に、手技コンサルトは日英2ヶ国語対応の診療科目別手技を、医学生・研 修医コンサルトは日本版で独自に追加した基本手技を掲載しています。

|               | 手技コンサルト | 医学生・研修医コンサルト |
|---------------|---------|--------------|
| 一般            | 0       | 0            |
| 本文            | ×       | 0            |
| 手技概要          | 0       | 0            |
| 手技詳細          | 0       | ×            |
| 画像            | 0       | 0            |
| リファレンス        | 0       | ×            |
| 注意            | 0       | ×            |
| 関係者           | 0       | ×            |
| チェックリスト       | 0       | ×            |
| マルチメディア(動画ファイ | 0       | 0            |
| ル)            |         |              |
| 診療科目          | 0       | ×            |
| カテゴリ          | ×       | 0            |
| テスト           | 0       | 0            |

○:あり ×:なし

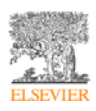

## Procedures CONSULTの付加情報

Procedures CONSULT に関する付加情報を確認するには、画面下部のリンクを使用します。

Procedures CONSULTについて | サービス利用規約 | プライバシーポリシー | ユーザー同意書 | 監修、監訳者のご紹介 Group website: Procedures CONSULT(英語版) | ナーシング・スキル日本版 Copyright © 2011 Elsevier Japan. All rights reserved.

以下のような情報があります:

- **Procedures CONSULT について** 本製品とエルゼビアについての付加情報
- **サービス利用規約** 本製品をご利用いただくにあたっての規約
- **プライバシーポリシー** エルゼビアのプライバシーポリシー
- ユーザー同意書 エルゼビアのユーザー同意書
- **監修、監訳者のご紹介** 本製品の監修、監訳にご協力いただいた先生のご紹介

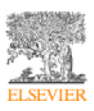

#### お役立ち情報

お知らせ情報、利用ガイド、動画ガイドなどへアクセスすることが可能です。

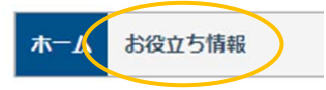

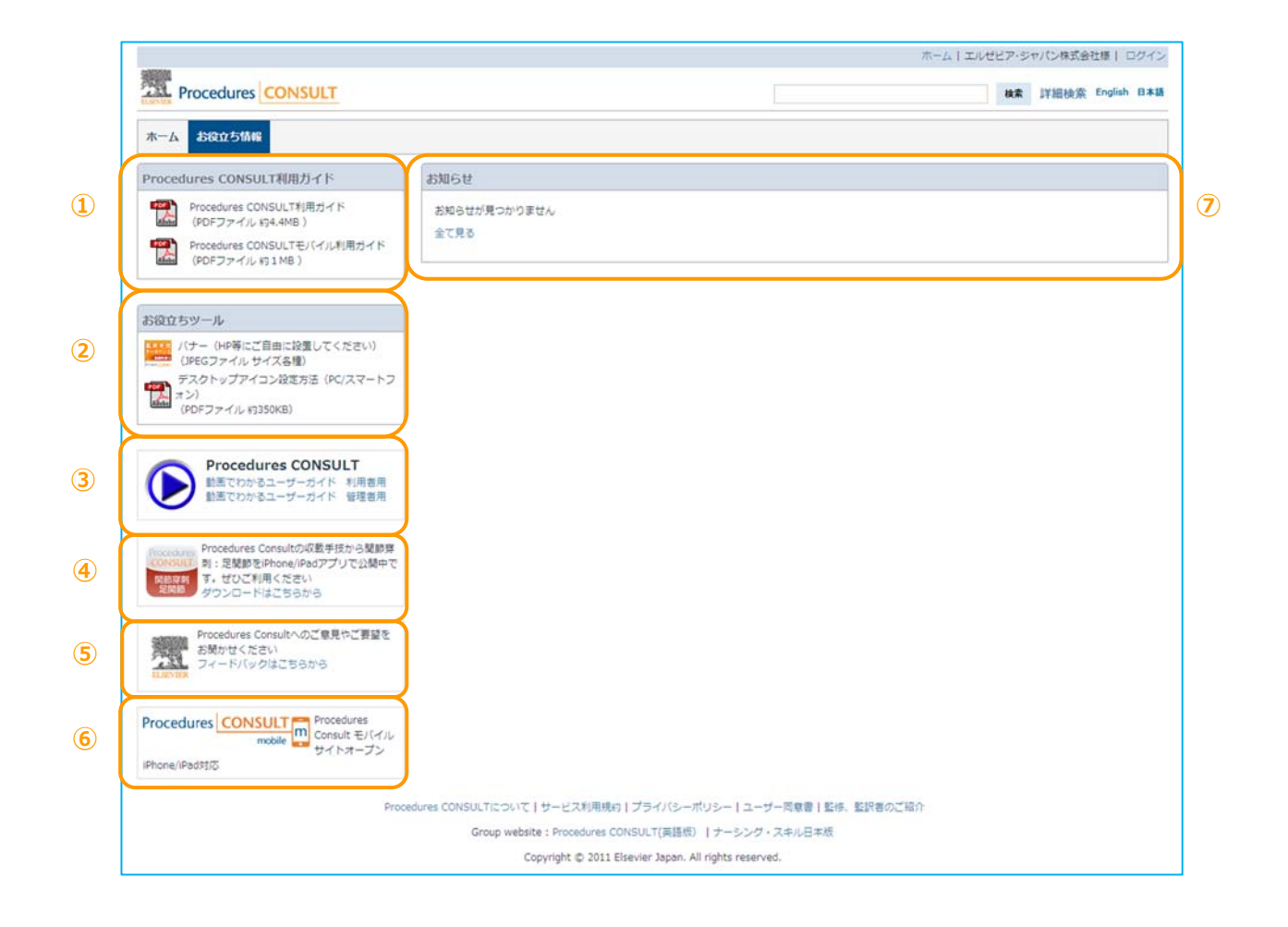

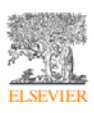

| ①ガイド                | Procedures CONSULT の操作ガイドを PDF ファイルでご覧いただく     |
|---------------------|------------------------------------------------|
|                     | ことが可能です。                                       |
| ②お役立ちツール            | Procedures CONSULT のバナーやデスクトップアイコンの設置方法        |
|                     | などをご覧いただくことができます。                              |
| ③動画ガイド              | Procedures CONSULT の操作を動画でご覧いただくことが可能です。       |
| ④iPhone/iPad アプリ    | Procedures Consultの収載手技から関節穿刺:足関節を iPhone/iPad |
|                     | アプリで公開中です。ダウンロードいただくことができます。                   |
| ⑤お問い合わせ             | お問い合わせフォームへのリンクです。ご意見やご要望がありました                |
|                     | ら、お聞かせください。                                    |
| ©Procedures CONSULT | Procedures CONSULT モバイルサイトへのリンクです。             |
| モバイル                |                                                |
| ⑦お知らせ               | お知らせがある場合、ここに表示されます。適時、ご確認いただきま                |
|                     | すようお願いします。                                     |

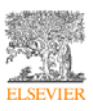

5. 手技の検索

#### 手技の検索

次の2つの方法のいずれかを使用して、手技を検索することができます:

- 手技コンサルトボックス(診療科目ボックス)から検索
- 人体図から検索
- 検索ボックスから検索

## 手技コンサルトボックス/医学生・研修医コンサルトボックスから検索

**手技コンサルト**ボックスで、診療科目名(内科 など)をクリックします。副診療科目がさらにリ スト表示されます。

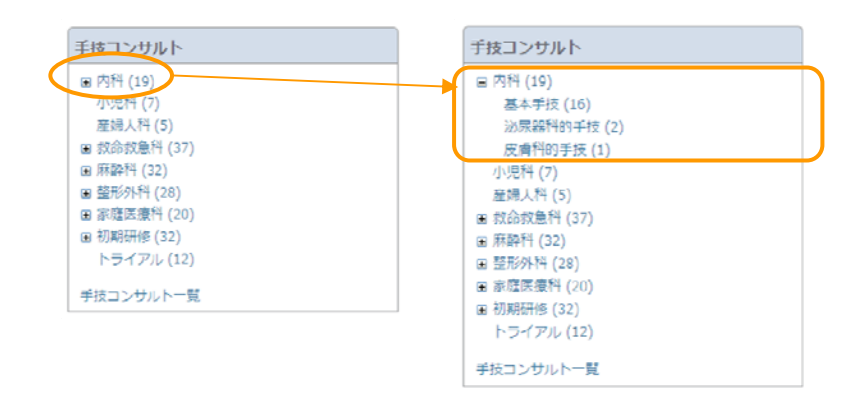

※医学生・研修医コンサルトボックスでは、同様の方法で検索ができます。

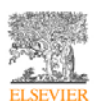

手技コンサルトボックスで、診療科目や副診療科目の名前をクリックすると、そのカテゴリー内の

手技が画面右のエリアに一覧表示されます。

| Procedures CONSU                                                                                                    | <u>_</u>                                                                                                    | English El本18 |
|----------------------------------------------------------------------------------------------------|----------------------------------------------------------------------------------------------------|---------------|
| ホーム 施設管理者メニュー エ                                                                                                    | ルゼビア管理者メニュー ボータル管理                                                                                                    |               |
| 手技コンサルト                                                                                                    | 手技を探す 株素 MD COMSULT                                                                                                    |               |
| <ul> <li>(日)</li> <li>(日)</li></ul> | <ul> <li>内科, 基本手技の中で16 年の一致がありました</li> <li>この色の手技は日本語の影神中です。</li> <li>この色の手技は契約の開設しただけます。英語成手技一覧</li> <li>この色の手技は契約問題となりたず技です。</li> <li>1. ダニ除去</li> <li>手技概要   手技詳細   チェックリスト   テスト</li> </ul> |               |
| <ul> <li>家庭医療科(20)</li> <li>初期研修(32)</li> </ul>                                                                                                    | 2. 限の洗浄<br>手技概要   手技詳細   チェックリスト   テスト                                                                                                    |               |
| ドライアルレ(14)<br>手技コンサルト一覧                                                                                                    | 3. 限圧期定:トノベン法<br>手技概要   手技詳細   チェックリスト   テスト                                                                                                    |               |
| テスト                                                                                                    | 4. 胸腔穿刺<br>手技概要   手技詳細   チェックリスト   テスト                                                                                                    |               |
| テスト履歴                                                                                                    |                                                                                                    | H             |

※医学生・研修医コンサルトボックスも、同様に検索結果が表示されます。

| 研修医コンサルト                                                                                      | 研修医コンサルト            |  |
|-----------------------------------------------------------------------------------------------|---------------------|--|
| <ul> <li>B 外科系基本手技(2)</li> <li>手術時手洗い(1)</li> <li>ガウンテクニック(1)</li> <li>B テスト 日本(1)</li> </ul> | 1. 外科系基本手技:ガウンテクニック |  |
| 研修医コンサルト一覧                                                                                    |                     |  |

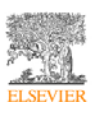

## 人体図から検索

**人体図**で、人体に表示されている青色の枠内にマウスカーソルを重ねます。部位の名前がリスト表示されます。該当する部位の名前を選択すると、検索が実行されます。

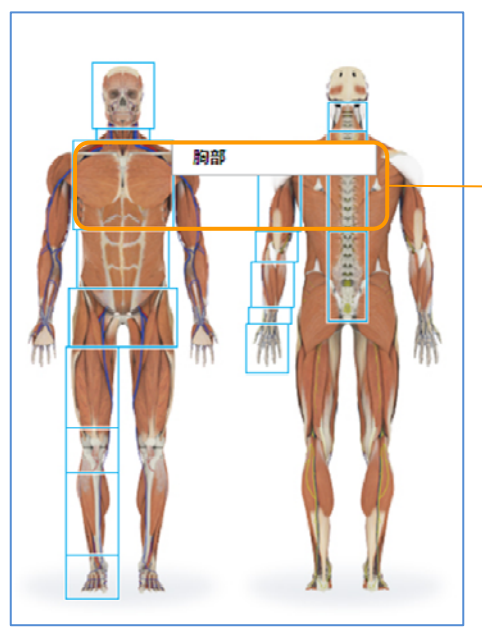

| +121/9/01-                                                                                                    | 手技を探す 株素 MD CONSULT                                                                                                    |  |
|----------------------------------------------------------------------------------------------------|----------------------------------------------------------------------------------------------------|--|
| <ul> <li>内特(19)<br/>小売特(7)<br/>重焼炊免特(37)</li> <li>東部特(32)</li> <li>単<u>市均特(32)</u></li> <li>第回互通特(20)</li> <li>第回互通特(20)</li> </ul> | この色の手核は日本語の監想中です。<br>この色の手核の実施をはご取っただはす。 実種紙手板一覧<br>この色の手核の実施物が増加く登録した手核です。<br>1. ACLS: 電気的カルジオバージョン<br>手板質要   手信知時   チェックリスト   テスト |  |
| トライアル (12)                                                                                                    | 2. ACLS:該細動              手技展費   手技課稿   チェックリスト   テスト                                                                                |  |
|                                                                                                    | <ol> <li>ACLS:経皮的ペーシング</li> <li>手技規算   手技算程   チェックリスト   テスト</li> </ol>                                                              |  |
| テスト                                                                                                    | 4. 胸腔ドレナージチューブ挿入                                                                                                    |  |
| テスト題歴                                                                                                    | 手技概要   手技詳細   チェックリスト   テスト                                                                                                    |  |
|                                                                                                    | 5. 胸腔穿刺                                                                                                    |  |

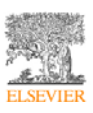

#### 検索ボックスから検索

キーワードまたは語句を入力し、検索ボタンをクリックします。入力したキーワードに一致す る手技のリストが表示されます。

手技を探す 検索 詳細検索

検索ボックスにキーワードを入力して検索すると、手技の一覧が検索結果として表示されます。 検索結果は、「手技コンサルト」と「研修医コンサルト」に分類されて表示されます。

手技コンサルトの各手技について、「手技概要」、「手技詳細」、「チェックリスト」、「テスト」 へのリンク表示がされます(コンテンツ準備中の場合は、グレー表示されます)。

| 手技概要   | 手技の概要を、箇条書きで整理しています。内容をすばやく把握できます。   |
|--------|--------------------------------------|
| 手技詳細   | 手技について、より詳細な情報を閲覧することができます。「参考文献」 セク |
|        | ションにはエビデンスとなる文献へのリンクが含まれています。        |
| チェックリス | 手技についてのチェック項目が印刷できますので、お役立てください。     |
| ۲      |                                      |
| テスト    | 手技についての理解度を確認するためのテストです。             |

研修医コンサルトの各手技について、手技名にリンク表示がされます。

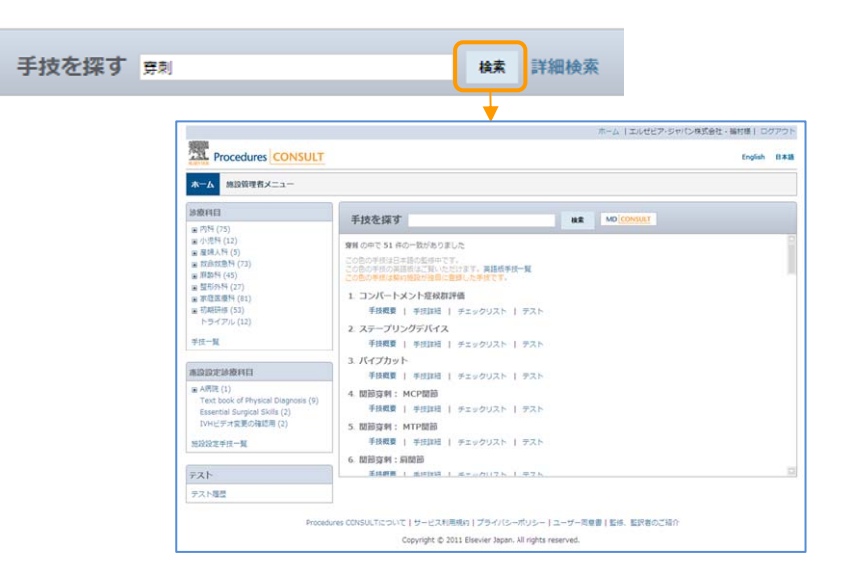

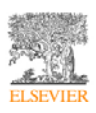

#### 詳細検索

詳細検索をクリックすると、詳細検索画面が表示されます。「手技コンサルト」や「研修医コ ンサルト」を指定したり、診療科目やユニットを指定したりすることで、より詳細な検索を行 うことができます。

|                   |                      | -               |
|-------------------|----------------------|-----------------|
| 細検索               |                      |                 |
| 診療科目やユニットを        | 選択して検索することができます      |                 |
| キーワード:            |                      |                 |
| 検索対象:             | ● 手技コンサルト ○ 研修医コンサルト |                 |
| ☑ 内科              | ▶ 麻酔科                | ▶ 救命救急科         |
| ▶ 家庭医療科           | ☑ 整形外科               | マヘルプ            |
| ┏ テスト0823         | ☑ SG_Specialty_02    | SG_Specialty_01 |
|                   |                      |                 |
| ☑ SG_Specialty_03 | ·                    |                 |

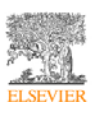

6. 手技の閲覧(手技コンサルト)

(1) 手技概要

# テキストと画像によるステップバイステップの手技情報

Procedures CONSULT に収録されている全ての手技のテキスト情報は、次の3つのセクションで構成されています。

- 手技前 適応、禁忌、必要物品、解剖などの情報が含まれます
- 手技 手技を実施する際の手順をステップ毎に解説します
- 手技後 手技後のケア、合併症、結果分析(該当する場合)などの情報が含まれます

画面上部に並んでいる3つのテキストリンク(下図)を使用して、手技解説テキストの各セク ションに直接移動できます。

手技概要/手技詳細/チェックリスト/テスト

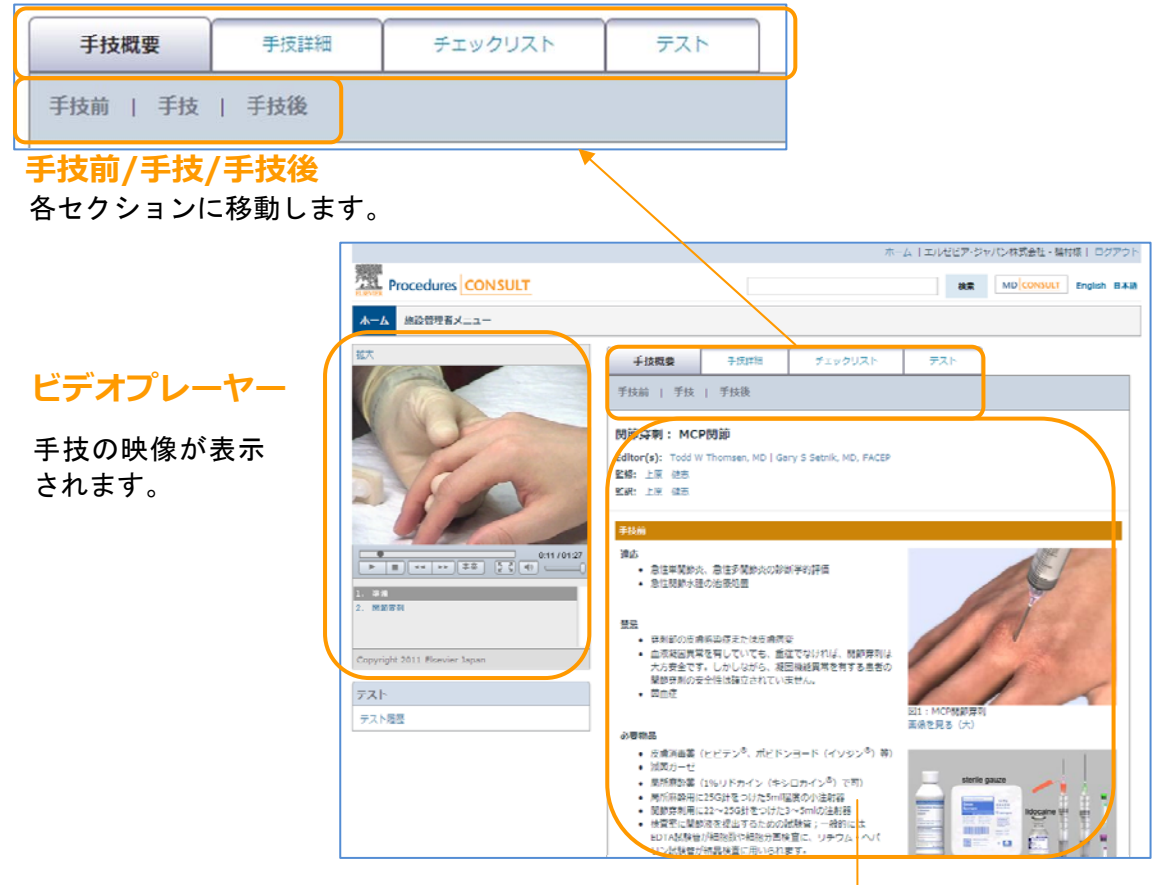

手技のテキスト情報が表示されます。

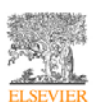

任意の画像をクリックするか、各画像の下にある「**画像を見る(大)**」リンクをクリックする と、大きいサイズの画像が表示され、画像の確認に役立ちます(特に細かい表や画像をご確認 いただくのに有用です)。

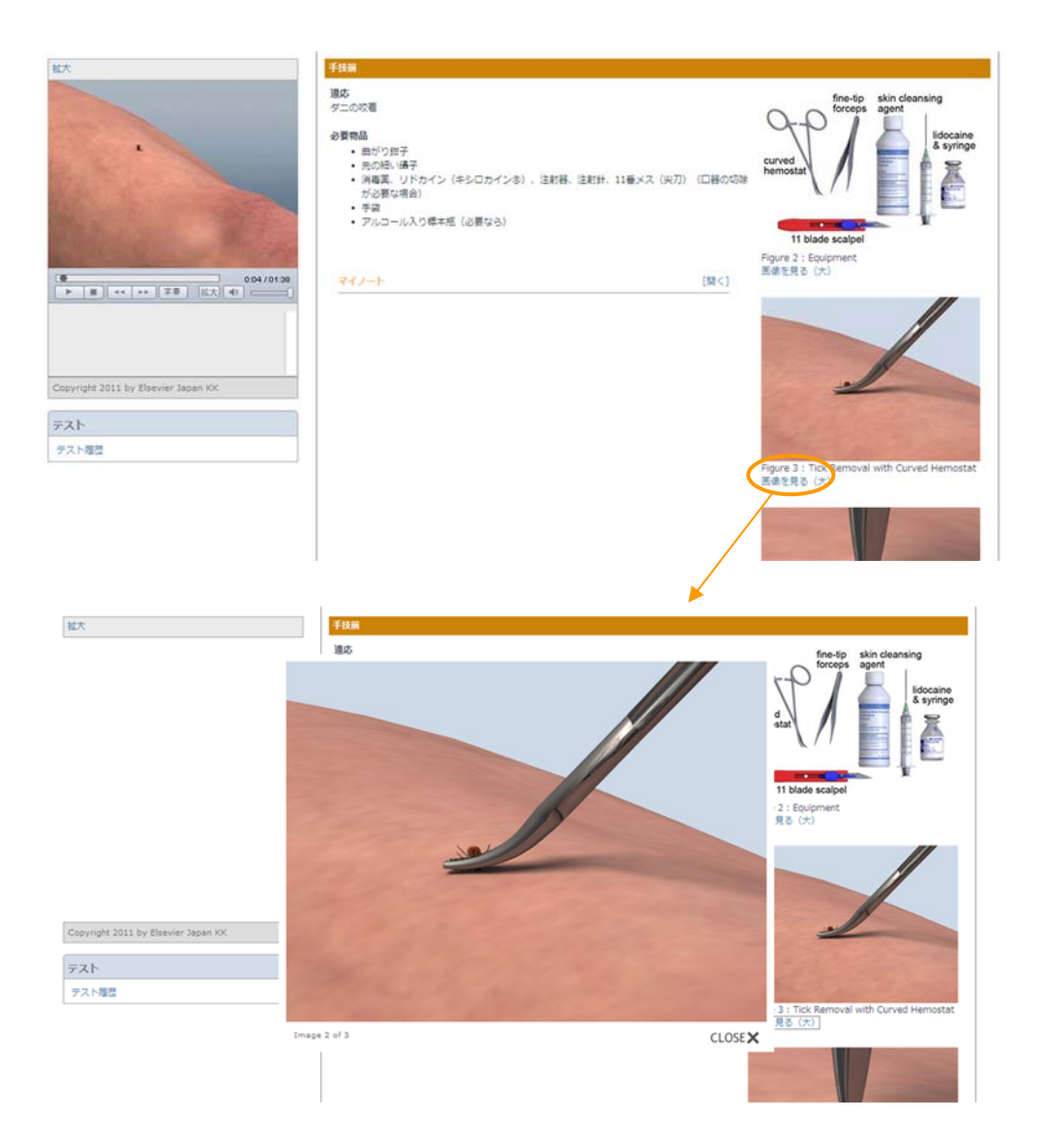

前の図や次の図がある場合、拡大図にマウスカーソルを近付けると、「PREV」、「NEXT」のテ キストがでます。クリックすると、拡大図を切り替えることができます。

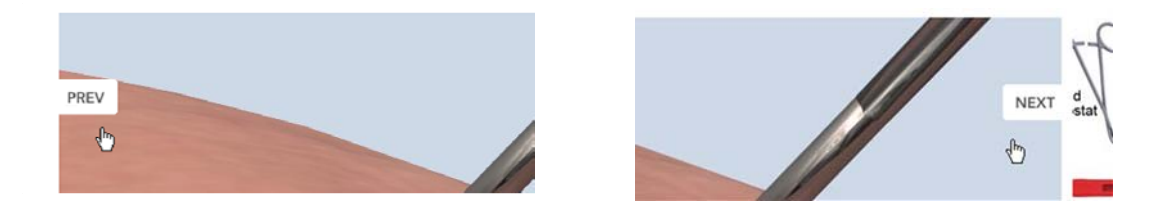

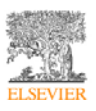

(2) 手技詳細

各手技の手技詳細ページには、詳細な検討に利用できる包括的な手技情報が記載され、「ポイント」やエビデンスとなる文献へのリンクを含む「参考文献」セクションが含まれています。 手技詳細ページのユーザーインターフェイスと機能は、手技概要ページと同様です。

手技概要ページから手技詳細ページにアクセスするには、画面上部の「手技詳細」リンクをク リックします。反対に手技詳細ページで画面上部の「手技概要」リンクをクリックすると、手 技概要ページに戻ることができます。

| <b>手技概要</b> 手技詳細 | 手技概要 | 手技詳細 |
|------------------|------|------|
|------------------|------|------|

## タブつきの画像

画像によっては、タブで切り替えるものが存在します。例えば、下記の画像の場合、「Surface」 をクリックすると表面の画像、「Deep」をクリックすると内部の画像をご確認いただけます。

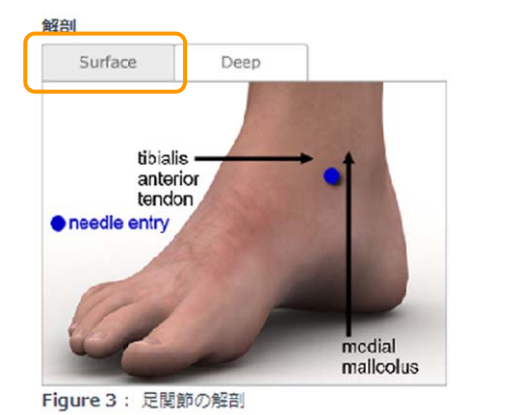

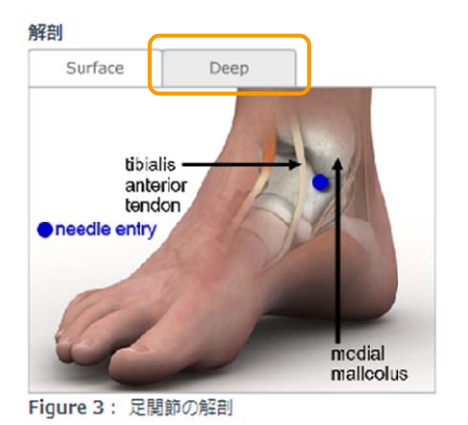

※一部のタブつきの画像は、拡大表示することができません。

## ポイント

**手技詳細**セクションのテキスト情報の各所に、下図のような「ポイント」が記載されています。 これらは、専門家による安全上の警告や医療実践におけるポイントを示しています。

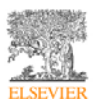

ポイント:たとえ血胸や気胸が一見してなかったとしても、貫通性の胸部外傷の患者は常に人工呼吸施行前に「予防的な」胸腔ドレナージチューブを挿入する必要があります。

#### 参考文献

下図のように、**手技詳細**セクションには参考文献のセクションがあり、重要なエビデンス文献 リストがリンク表示されます。

**手技詳細**テキストの各所に付加されている青い上付きの参照数字をクリックすると、参考文献 セクションが表示されます。参考文献セクション上部の「**戻る(手技前 手技 手技後)**」リ ンクをクリックすると、テキスト情報内のそれぞれの箇所に戻ります

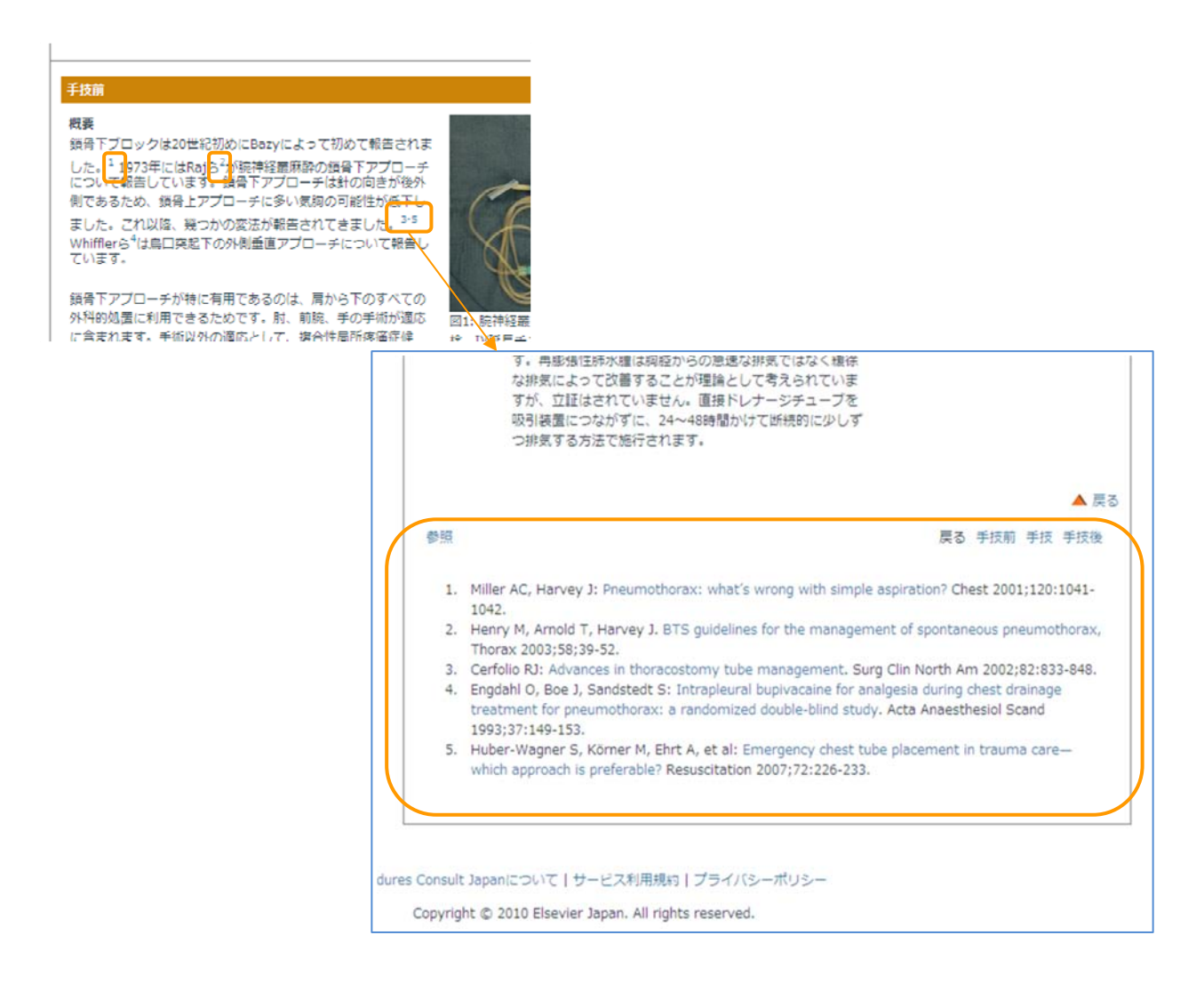

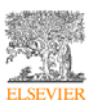

(3) チェックリスト

# チェックリストでは、手技についてのチェック項目が表示されます。チェックリストは印刷す ることができますので、お役立てください。

| 平仮放棄         平仮加強         チェックリスト           開節穿刺:足         2                                                                                                    | <b>関節穿刺:足</b><br>0 できた ムー部できた × できな                                                                                                    | クリ               | ノックす<br>川される          | ると   | • |
|----------------------------------------------------------------------------------------------------|----------------------------------------------------------------------------------------------------|------------------|-----------------------|------|---|
| Editor(s): Todd Withomsen, MD   Cary S Setrik, MD, FACEP<br>Stat:<br>気気:<br>影形:<br>副用の画面を表示<br>調示:                                                                                                    | <b>チェックリスト</b> ・手抜について説明し、同意を取得します。  ・部誌について説明し、同意を取得します。  ・部誌にない、読を思告させ、足を医思させます。  ・内護と前提得新聞との中点を確認し、時期即位にマーキングします。  ・一般的など毎年期にない「清潔得作を行っます。                                                                       | द्य द्य<br>ा द्य |                       | 4CKE |   |
| チェックリスト  ・ チェックリスト  ・ チェックリスト  ・ チェーク  ・ 「 「 「 「 日 日 和 知 」 「 日 日 和 取 」 「 日 日 和 取 」 」 「 日 日 和 取 」 」 日 和 取 回 に マーキングします。  ・ 一般的な注意事項に注い。清潔操作を行います。  ・ 一般的な注意事項に注い。清潔操作を行います。                                                                                                    | <ul> <li>皮膚消毒素で穿刺部位を消毒し、原発します。</li> <li>20~24G計、10 mLシリンジを使用します。</li> <li>マークした位置で90°の角度で計を穿刺します。</li> <li>サ先を、前紹介新聞と内障との間を後方に向かって達めます。</li> </ul>                                                                  | N<br>N<br>N      |                       |      |   |
| <ul> <li>医剤消毒剤で見有単位化剤症し、剤却します。</li> <li>ション426枚、10 パシソンを使用します。</li> <li>マークした位置でのから発気で計を使用します。</li> <li>計力を、剤量発症除た剤がって減めます。</li> <li>計力を、剤量発症除た剤がして減めます。</li> <li>計力を結本 および使剤剤除(入った後も、シリンジ内をやや塩生に伴ち、酸酸原のシリンジ内への洗入を強かめます。</li> <li>計を扱わた 排創業を意用剤に協ります。</li> <li>計を扱わた 排創業を意用剤に協ります。</li> <li>(約2) トロヘカボルー 2000 (1000 (1</li></ul> | <ul> <li>・ 計を進める限、および関節制体に入った後も、シリシジ内をやや油圧に体ち、開節<br/>激のシリンジ内への洗入を増かめます。 <ul> <li>・ 針を抜き、料創層を昇利剤に通ります。</li> <li>注記:上記の内容は一般的なチェックリストであり、施設園有のプロトコールに代わる<br/>Copyright 2010 by Elsevier Japan KK</li> </ul></li></ul> | ロ<br>            | ☑ □<br>□ □<br>はありません。 |      |   |

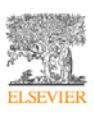

# (4) テスト

左カラムに表示されている**テスト**ボックスから、自身のテスト履歴にすばやくアクセスできま

#### す。

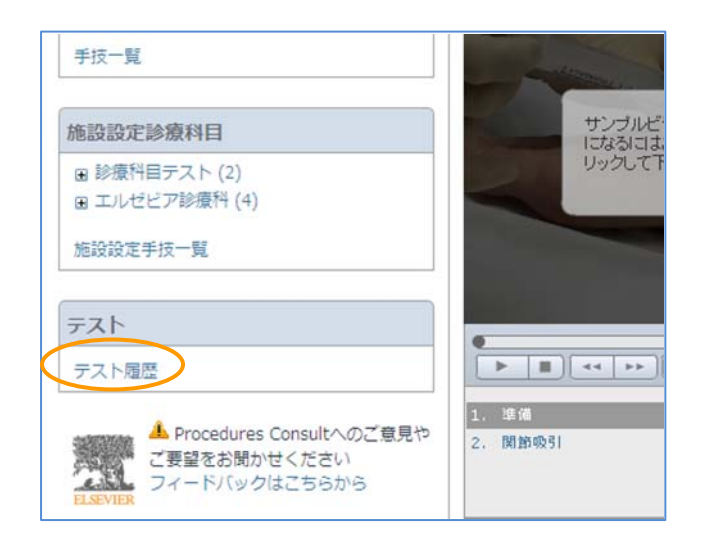

# テスト履歴

テスト履歴をクリックします。現時点までに Procedures CONSULT 上で実施した全てのテスト結果についてリスト表示されます。上部にある検索欄では、テスト実施日に関して期間を設定して、検索することができます。

| 診療科目                 |                      |                   |            |         |    |
|----------------------|----------------------|-------------------|------------|---------|----|
| 團 内科 (75)            | 于技定採9                | 複案                | MD         |         |    |
| 圖 小児科 (12)           | テスト履歴                |                   |            |         |    |
| ■ 救命救急科 (73)         | 全てのテスト結果が表示されます。フィルイ | ターを使用してテスト結果を検索する | 5ことができます。  |         |    |
| ● 麻酔科 (45)           |                      | NA:               | 検索         |         |    |
| 图 登形外符(27) 家庭医療料(81) |                      |                   | D. M       |         |    |
| ● 初期研修 (53)          |                      |                   |            |         |    |
| トライアル (12)           | エルゼビア手技              |                   |            |         |    |
| 手技一覧                 | 手技名                  |                   | 実施日        | スコア     |    |
|                      | 神経ブロック: 顔面           |                   | 02-09-2011 | 100% 再テ | スト |
| テスト                  | 神経ブロック:顔面            |                   | 02-09-2011 | 20% 再デ  | スト |
| テスト履歴                | コルポスコピー              |                   | 02-09-2011 | 20% 再デ  | スト |
|                      | コルポスコピー              |                   | 02-09-2011 | 20% 再デ  | スト |
|                      | コルポスコピー              |                   | 02-09-2011 | 20% 再テ  | スト |
|                      |                      |                   | 02-00-2011 | 20% 東京  | Zh |

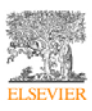

エルゼビア手技と施設手技ごとにリスト表示されます。

| 手技名  | 手技の名前を表示します。クリックすると、その手技の手技概要ページが表示さ |
|------|--------------------------------------|
|      | れます。                                 |
| 実施日  | テストを実施した日付を表示します。                    |
| スコア  | テストの点数を表示します。                        |
| 再テスト | 「再テスト」をクリックすると、新たにテストを実施することができます。   |

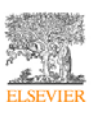

#### テストの実施

「テスト」では、手技についての確認テストを受けていただくことができます。ご自身の理解 度のチェックにお役立てください。

テストを実施することができる手技は、下図のように「テスト」タブが表示されます。「テスト」タブをクリックすると、テストの画面が表示されます。

| 手技概要 | 手技詳細 | チェックリスト | -72F |  |
|------|------|---------|------|--|
|      |      |         |      |  |

テストの各問題に対して正しいと思われる答えを選び、その選択肢の隣にあるラジオボタンを クリックして選択します。テストを完了する場合は、ページ下部の 「採点」ボタンをクリッ クします。

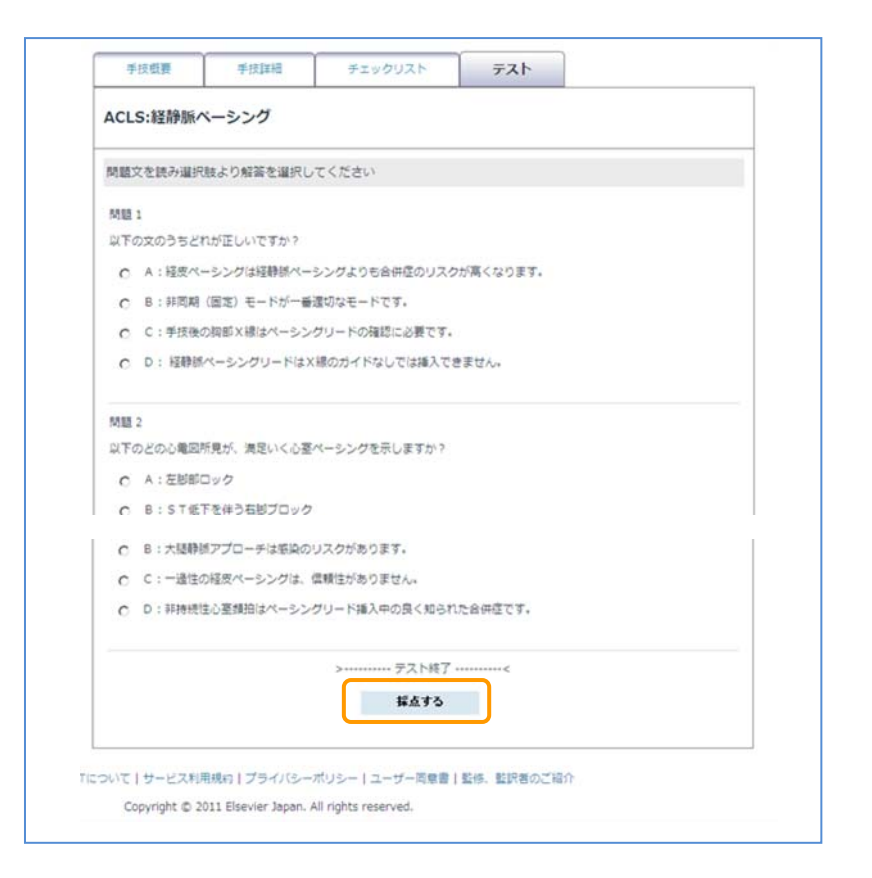

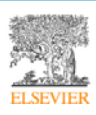

テスト結果が表示され、問題についての解説が表示されます。

| ACLS:経静脈                                                   | ペーシング                               |                               |                    |                                    |
|------------------------------------------------------------|-------------------------------------|-------------------------------|--------------------|------------------------------------|
| テスト結果                                                      |                                     |                               |                    |                                    |
| あなたの点数:正                                                   | 答率 71.43%                           |                               |                    |                                    |
| 問題1 以下のど                                                   | の身体所見が、気胸を                          | 最もよく示唆していますが                  | ハ?(中心静脈ラインの        | 可能性のある合併症として)                      |
| あなたの答え:                                                    | BLOWING ST                          | 1000                          |                    |                                    |
| EN:                                                        | 0405834141588                       |                               |                    |                                    |
| 解説:                                                        |                                     |                               |                    |                                    |
| 市場たら建築され<br>いまご向中に切り<br>際に申りて届こう                           | (第11年7年)<br>(10年7年)<br>(第7)<br>(第7) | F1-221-220801<br>6877.8992284 | NUMB CRACK         | 8-1. HREAL®HREAT<br>REEP-1209874-1 |
|                                                            |                                     |                               |                    |                                    |
| 問題6 以下の文(                                                  |                                     |                               |                    |                                    |
|                                                            | のつち捕捉(キャノナ                          | ヤー)不全と関係のないそ                  | 5のはどれですか?          |                                    |
| あなたの答え:                                                    | のつち捕捉(キヤノチ                          | ヤー)不全と関係のないそ                  | 5のはどれですか?          |                                    |
| あなたの答え:<br>正解:                                             | りつう捕捉 (キヤノチ                         | ヤー)不全と関係のないそ                  | 5のはどれですか?          | 8                                  |
| あなたの答え:<br>正解:<br>解説:                                      | りつう捕捉 (キャノチ                         | ヤー) 不全と関係のないそ                 | 5のはどれですか?          | 8                                  |
| あなたの答え:<br>正解:<br>解説:                                      | のつう捕捉(キャンチ                          | ヤー)不全と関係のないも                  | 5のはどれですか?          | 8                                  |
| あなたの答え:<br>正解:<br>解説:<br>問題 7 以下のど(                        | のつち病廷(キャノチ                          | ヤー) 不全と関係のないそ                 | 5のはどれですか?          | 8                                  |
| あなたの答え:<br>正解:<br>解説:<br>問題 7 以下のどの<br>あなたの答え:             | のつち病廷(キャノチ<br>の心電回所見が、満足            | ヤー) 不全と関係のない。<br>いく心茎ペーシングを示( | 5のはどれですか?<br>レますか? | 8                                  |
| あなたの答え:<br>正解:<br>解説:<br>問題 7 以下のど(<br>あなたの答え:<br>正解:      | のつち病廷(キャノチ<br>の心電回所見が、満足・           | ヤー) 不全と関係のない。<br>いく心茎ペーシングを示( | 5のはどれですか?<br>レますか? | ©                                  |
| あなたの答え:<br>正解:<br>解説:<br>問題7 以下のど<br>あなたの答え:<br>正解:<br>解説: | かつち病廷(キャノチ<br>の心電図所見が、満足(           | ヤー) 不全と関係のないも<br>いく心茎ペーシングを示( | 5のはどれですか?<br>シますか? | ©                                  |
| あなたの答え:<br>正解:<br>解説:<br>問題7 以下のど<br>あなたの答え:<br>正解:<br>解説: | のつち病廷(キャノチ<br>の心電図所見が、満足(           | ヤー) 不全と関係のないも<br>いく心茎ペーシングを示( | 5のはどれですか?<br>レますか? |                                    |

再度、テストを実施したいときは、「再テストをする」ボタンをクリックします。

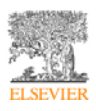

7. ビデオプレーヤーについて

ビデオプレーヤーの主な機能は以下の要素によって制御されます。

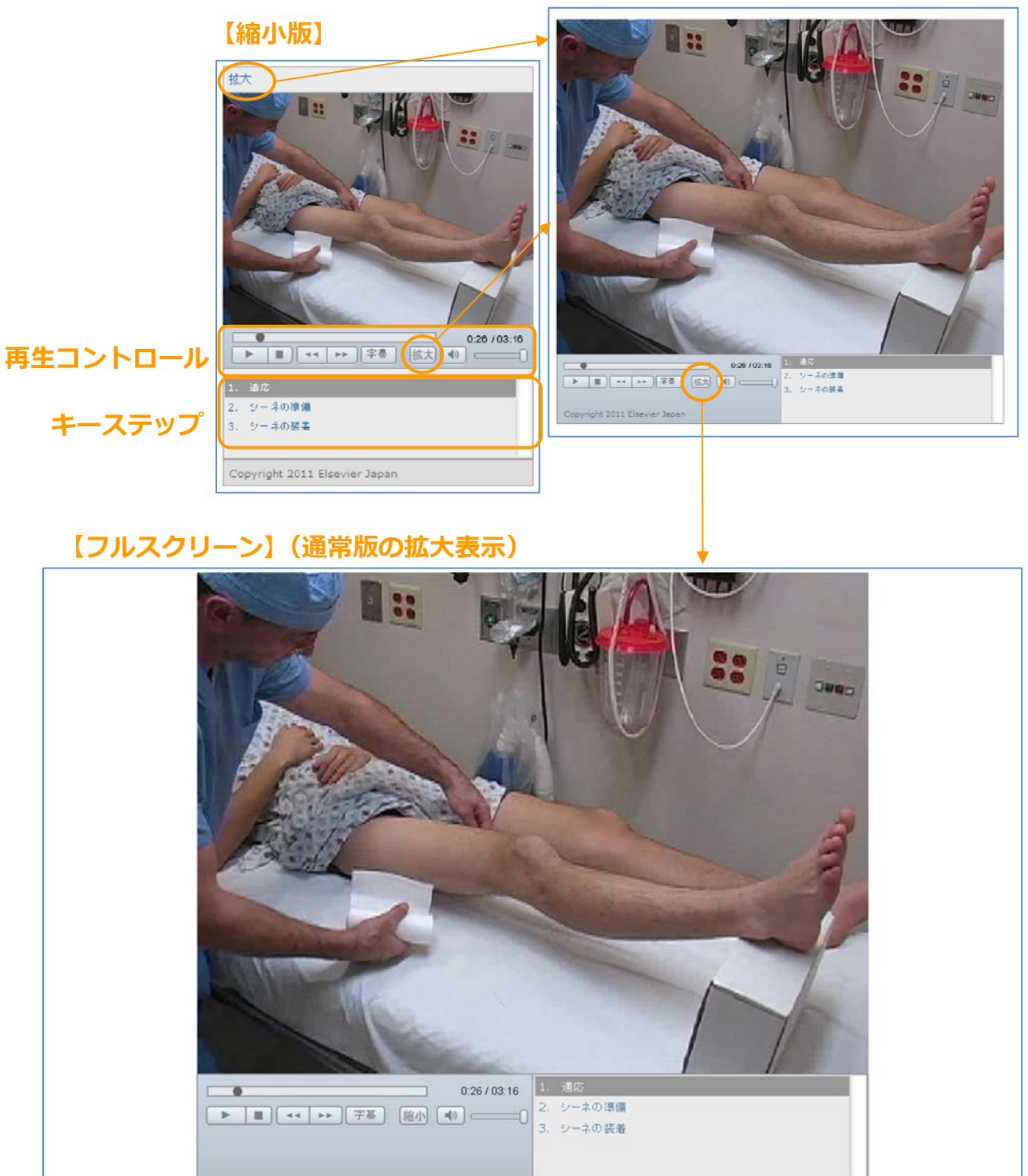

【拡大版(通常版)】

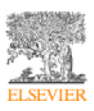

# 縮小版/通常版/フルスクリーン

縮小版(320×240)のビデオプレーヤー「拡大」テキストもしくは、拡大ボタンをクリック すると、通常版(640×480)が別ウィンドウで表示されます。Procedures CONSULT にデフ オルトで存在する手技に関して、通常版は、縮小版に比べ、より高解像度の映像で手技を閲覧 いただくことが可能です。通常版のビデオプレーヤーの拡大ボタンをクリックすると、お使い のモニターサイズにあわせて、通常版が拡大表示されます。通常版に戻るには、キーボードの 「Esc」キー(Windowsの場合)をクリックするか、縮小ボタンをクリックします。

# 再生コントロール

ビデオプレーヤー上のボタンでビデオファイルの再生を操作します。

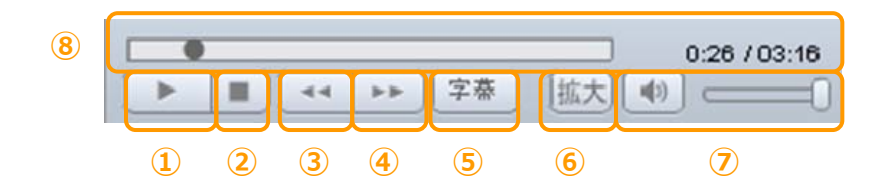

| <ol> <li>①再生ボタン</li> </ol> | ビデオの再生                      |
|----------------------------|-----------------------------|
| ②停止ボタン                     | ビデオ再生の停止                    |
| ③前のキーステップボタン               | 前のキーステップにスキップ               |
| ④次のキーステップボタン               | 次のキーステップにスキップ               |
| ⑤字幕ボタン                     | 字幕の表示/非表示の切り替え              |
| ⑥拡大/縮小ボタン                  | クリックすると、縮小版のビデオプレーヤーでは、通常版を |
|                            | 表示します。通常版のビデオプレーヤーでは、フルスクリー |
|                            | ンになります。                     |
| ⑦音量ボタンと音量調整スライ             | 音声のオン/オフ切り替え                |
| ダー                         | 音量調整スライダー(クリックして、左にドラッグすると音 |
|                            | 量小、右にドラッグすると音量大)            |
| ⑧ビデオプログレスバーと時間             | 視覚的に進捗状況を表すプログレスバーと、ビデオの経過時 |
| 表示                         | 間および合計時間が表示されます。プログレスバー上の丸い |
|                            | つまみをクリックし、左右にドラッグすると、ビデオの各部 |
|                            | に即座に移動できます。                 |

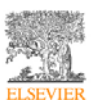

# ビデオのキーステップ

ビデオプレーヤーのこのセクションは、ビデオファイルのキーステップのリストを表示します。 番号が振られたステップのいずれかをクリックして再生ボタンをクリックすると、ビデオ内の 各キーステップに直接移動できます。

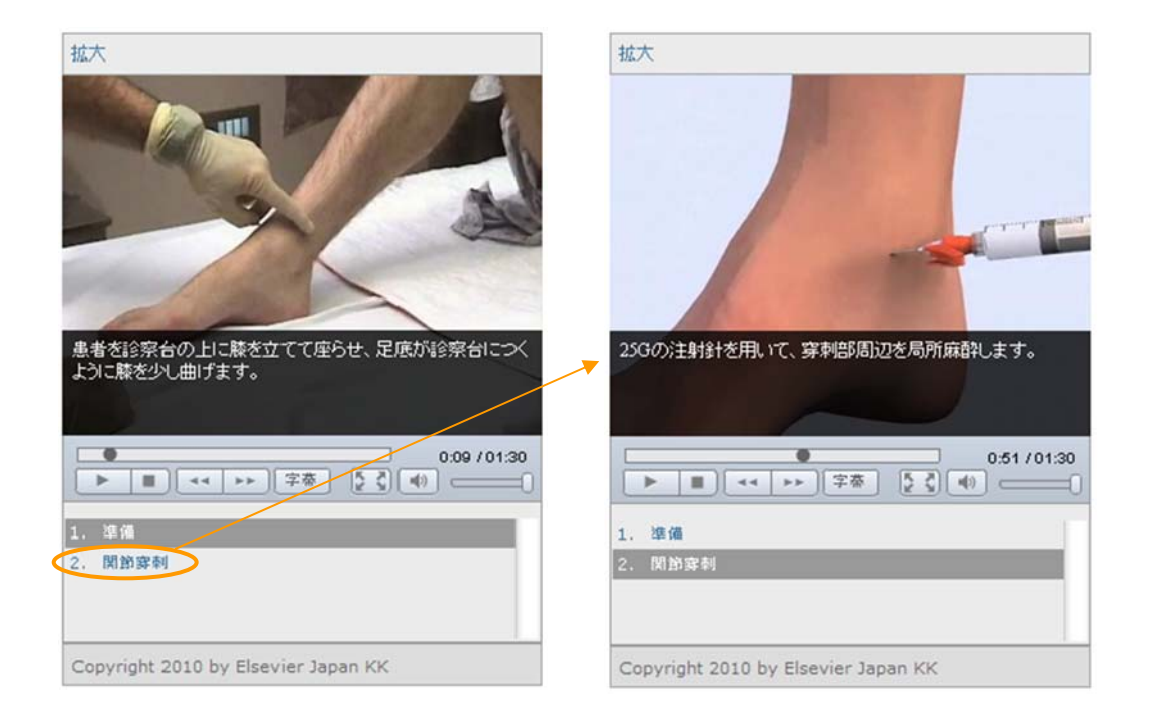

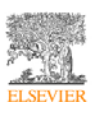

8. 手技の閲覧(医学生・研修医コンサルト)

医学生・研修医コンサルトは、主に本文、映像、図表、テストで構成されています。図は本文 の下部にサムネイルでリスト表示されます。サムネイルをクリックすると、図が拡大表示する ことができます。

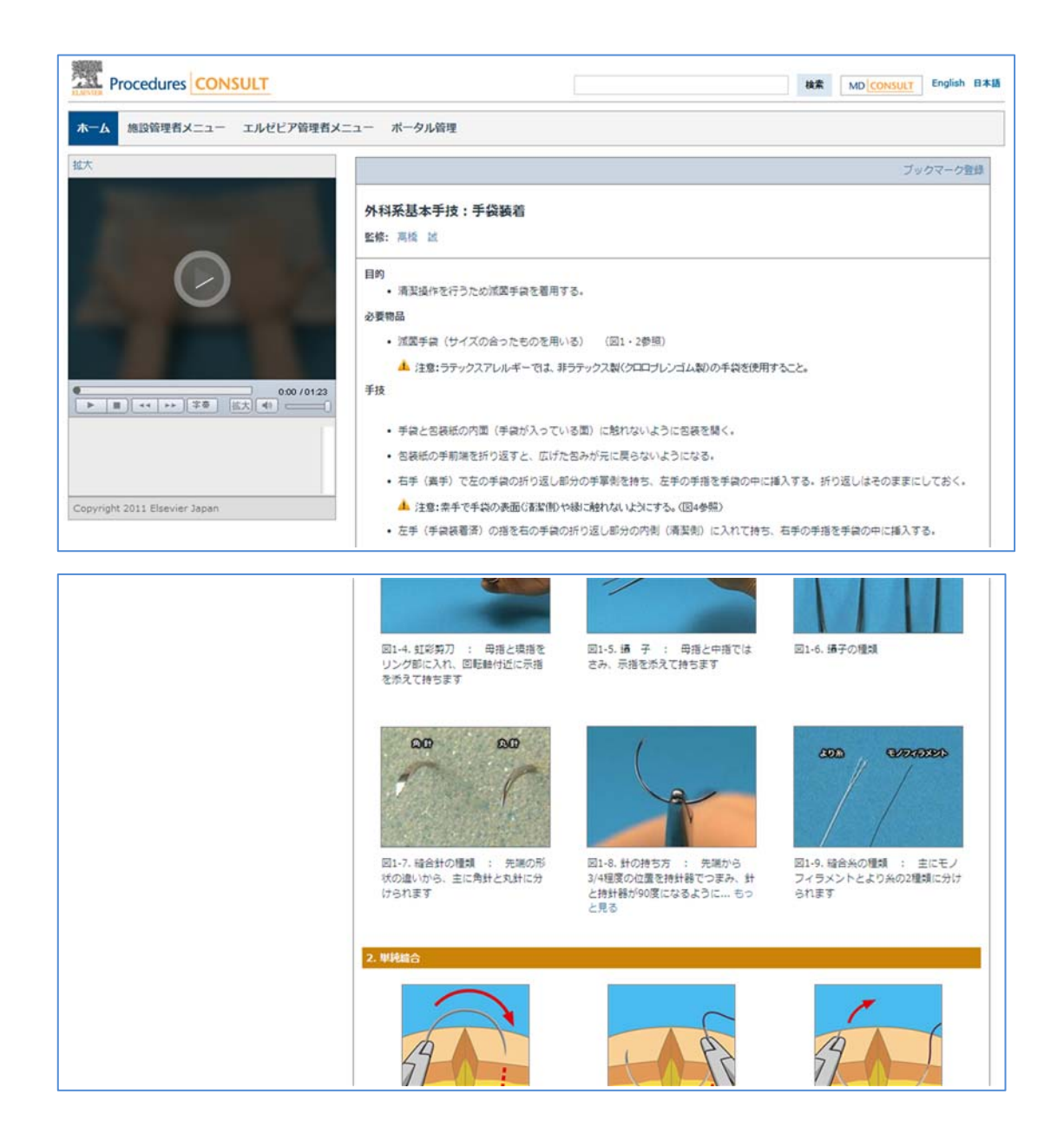

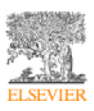

9. マイページ

画面上部に表示されている「マイページ」をクリックすると、「マイページ」が表示されます。

|          | ホーム丨コ    | Lルゼビア・ジャパ | ン株式会社 - 磯村 | 様 マイペー | -970    | ヴアウ |
|----------|----------|-----------|------------|--------|---------|-----|
|          |          |           |            |        | English | 日本  |
|          |          |           |            |        |         |     |
| マイページ    |          |           |            |        |         | L   |
| バスワード更新  | テスト履歴    | ブックマーク一覧  | マイノート一覧    | ファイル共有 | 課題      |     |
| * 現在のパスワ | フード:     |           |            |        |         |     |
| * 新しいパスワ | フード:     |           |            |        |         |     |
| * 新しいパスワ | フード(確認用) | ):        |            |        |         |     |
|          |          |           |            |        |         |     |
| 更新       |          |           |            |        |         |     |

「マイページ」では、以下のことができます。それぞれの機能を利用するには、「マイページ」 の上部にあるタブで切り替えてください。

| パスワード更新  | パスワードの更新ができます。                   |
|----------|----------------------------------|
| テスト履歴    | テストの履歴を確認できます。                   |
| ブックマーク一覧 | ブックマークした手技の一覧が確認できます。            |
| マイノート一覧  | 手技に対して追加したマイノート(コメント)の一覧が確認できます。 |
| ファイル共有   | ファイルをアップロードして、ユーザーごとに共有することができま  |
|          | す。                               |
|          | 【重要】現在、アップロード可能なファイル数は、ご契約施設につき  |
|          | 500 ファイルまでとなっております。              |
| 課題       | 課題の一覧を表示します。                     |

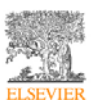

(1) パスワード更新

「パスワード更新」では、パスワードの更新を行うことができます。

現在のパスワードと新しいパスワードを入力して、「更新」ボタンをクリックしてください。

| マイページ              |              |          |         |  |
|--------------------|--------------|----------|---------|--|
| パスワード更新            | テスト履歴        | ブックマーク一覧 | マイノート一覧 |  |
| * 現在のパス<br>* 新しいパス | フード:<br>フード: |          |         |  |
| *新しいパス             | フード (確認用)    | :        |         |  |
| 更新                 |              |          |         |  |

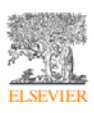

(2) テスト履歴

「テスト履歴」では、エルゼビア手技と施設手技それぞれについて、テストを行った履歴を確認することができます。

| スワード更新           | テスト履歴        | ブックマーク一覧   | マイノート一覧               |          |            |      |      |
|------------------|--------------|------------|-----------------------|----------|------------|------|------|
| テスト履歴            |              |            |                       |          |            |      |      |
| 全てのテスト結果         | が表示される       | ます。フィルターを使 | 用してテスト結果を検索することができます。 |          |            |      |      |
| 期間:              |              | ] 画 から: [  | 田 検索                  |          |            |      |      |
| エルゼビア手持          |              |            |                       |          |            |      |      |
| 手技名              |              |            |                       | バージョン    | 実施日        | スコア  |      |
| 尿道カテーテル法         | :男児          |            |                       | 1.01.000 | 08-01-2011 | 100% | 再テスト |
| 尿道カテーテル法         | : 隽児         |            |                       | 1.01.000 | 08-01-2011 | 40%  | 再テスト |
| 尿道カテーテル法         | : 男児         |            |                       | 1.01.000 | 08-01-2011 | 20%  | 再テスト |
| 關節注入:肩關節         | 注射           |            |                       | 1.00.000 | 08-01-2011 | 20%  | 再テスト |
| 気道管理:小児の         | 基本的な気        | 蒼管理        |                       | 1.01.000 | 08-01-2011 | 20%  | 再テスト |
| コルポスコピー          |              |            |                       | 1.00.000 | 08-01-2011 | 20%  | 再テスト |
| 施設手技             |              |            |                       |          |            |      |      |
| 手技名              |              |            |                       | バージョン    | 実施日        | スコア  |      |
| Text book of Phy | ysical Diagn | iosis      |                       | 1.00.000 | 08-01-2011 | 100% | 再テスト |
| Text book of Phy | vsical Diago | insis      |                       | 1.00.000 | 08-01-2011 | 0%   | 再テスト |

| 手技名   | 手技名を表示します。表示されている手技名をクリックすると、その手技の  |
|-------|-------------------------------------|
|       | ページを表示します。                          |
| バージョン | 手技のバージョンを表示します。                     |
| 実施日   | テストを行った日付を表示します。                    |
| スコア   | テストのスコアを表示します。「再テスト」をクリックすると、再度テストを |
|       | 行うことができます。                          |

また、画面上部では、期間を設定して、テスト履歴を絞り込むことができます。

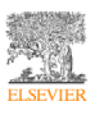

# (3) ブックマーク

Procedures CONSULT では、手技ごとに「ブックマーク」を登録することができます。ブッ クマークを登録するには、Procedures CONUSLT にログイン後、ブックマークしたい手技の ページにある「ブックマーク登録」をクリックします。

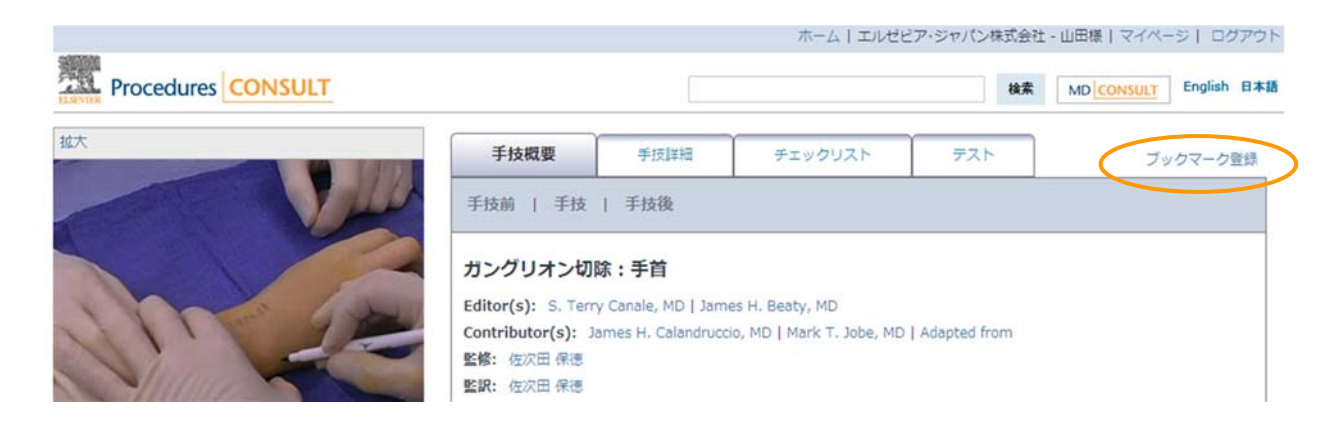

ブックマークが登録された手技には、「ブックマーク削除」というテキストが表示されます。 ここをクリックすると、ブックマークの登録が削除されます。

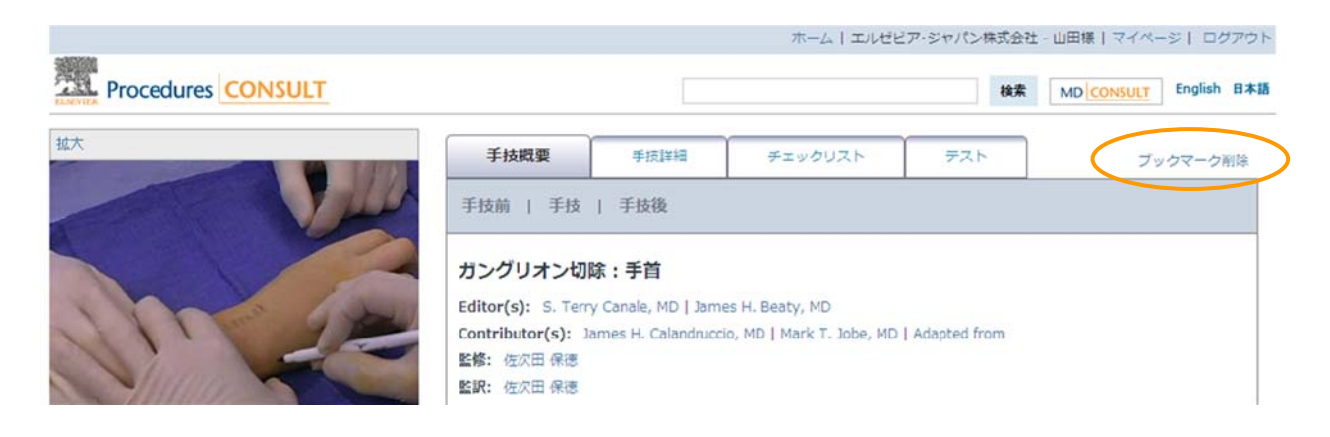

# マイページの「ブックマーク一覧」では、登録したブックマークの一覧を確認することができます。

| 「スワード更新                                 | テスト履歴  | ブックマーク一覧 | マイノート一覧 |                    |          |            |    |
|-----------------------------------------|--------|----------|---------|--------------------|----------|------------|----|
| 手技名                                     |        |          |         | ソース                | バージョン    | 登録日        | MA |
| 骨髓針                                     |        |          |         | Procedures CONSULT | 1.01.000 | 2011/08/01 | ×  |
| 神経ブロック                                  | :傍脊椎神経 |          |         | Procedures CONSULT | 1.01.000 | 2011/08/01 | ×  |
| 100000000000000000000000000000000000000 | -      |          |         | Procedures CONSULT | 1 02 000 | 2011/09/01 | ~  |

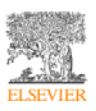

| 手技名   | 手技の名前を表示します。手技名をクリックすると、その手技を表示します。 |
|-------|-------------------------------------|
| バージョン | 手技のバージョンを表示します。                     |
| 登録日   | ブックマークの登録日を表示します。                   |
| 削除    | ×マークをクリックすると、ブックマークを削除します。          |

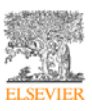

(4) マイノート

Procedures CONSULT では、手技に対して、「マイノート(コメント)」を追加することができます。マイノートの追加可能な箇所には、オレンジ色の文字で「マイノート」と表示されます。「開く」をクリックすると、マイノート追加欄や既にご自身でコメントした内容を確認することができます。

| 0.00 / 01:45 | 解剖<br>膝蓋骨は、上方は大腿四頭筋髄によって、下方は起骨粗面に付着する膝蓋靭帯<br>ます。<br>マイノート                                                                 | Figure 1: Dislocation of the patella.<br>画像を見る (大)<br>Aによって固定されてい                                                                                                    |
|--------------|----------------------------------------------------------------------------------------------------|----------------------------------------------------------------------------------------------------|
| 0.00 / 01:45 | 解剖<br>膝蓋骨は、上方は大腿四頭筋腱によって、下方は脛骨相面に付着する膝詰<br>ます。<br>マイノート<br>マイノートが入力されていません<br>公開範囲: © 自分のみ C 施設内 C グループ内<br>名前:<br>マイノート: | Figure 1 : Dislocation of the patella.<br>画像を見る (大)<br>[題写]<br>「UNITION Medial<br>Ferroral<br>Dislocated<br>Condyfe<br>Tiblat<br>plateau<br>Figure 3 : Anatomy of a patella dislocation.<br>画像を見る (大) |
|              |                                                                                                    | i@ht                                                                                                    |

| 公開範囲  | マイノートを公開する範囲を指定します。           |
|-------|-------------------------------|
|       | 自分のみ : 自分以外にはマイノートは公開されません。   |
|       | 施設内:ご所属の施設にマイノートが公開されます。      |
|       | グループ内 : グループ内にのみマイノートが公開されます。 |
| 名前    | マイノートに表示する名前を入力します。           |
| マイノート | コメントを入力します。                   |

「追加」ボタンをクリックすると、マイノートが追加されます。

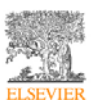

追加したコメントを編集した場合は、鉛筆マークを、削除したい場合は、×マークをクリック します。

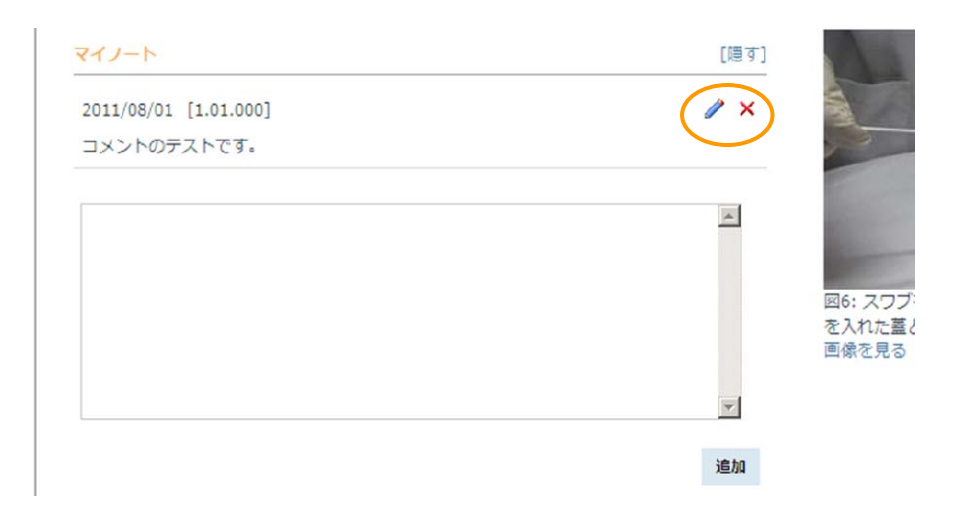

プロフィールの「マイノート一覧」では、追加したコメントの一覧を確認することができます。

| ページ          |                    |          |      |       |            |             |             |      |
|--------------|--------------------|----------|------|-------|------------|-------------|-------------|------|
| スワード更新 テスト履歴 | ブックマークー覧 マイノー      | -トー覧 ファイ | ル共有  |       |            |             |             |      |
| 手技名/ファイル名    | ソース                | バージョン    | タイプ  | セクション | コメント登録日    | Share Level | マイノート       | THER |
| 膝蓋骨脱臼整復      | Procedures CONSULT | 1.00.000 | 手技戲要 | 手技前   | 2011/11/08 | グループ        | コメントテストです3。 | ×    |
| 膝蓋骨脫臼整復      | Procedures CONSULT | 1.00.000 | 手技概要 | 手技前   | 2011/11/08 | 施設          | コメントテストです2。 | ×    |
| 膝蓋骨脫臼整復      | Procedures CONSULT | 1.00.000 | 手技概要 | 手技前   | 2011/11/08 | Self        | コメントテストです.  | ×    |

| 手技名/ファイル名   | 手技・ファイルの名前を表示します。クリックすると、その手技やフ |
|-------------|---------------------------------|
|             | アイルを表示します。                      |
| ソース         | 手技コンサルト、医学生・研修医コンサルト、ファイルの区別が表示 |
|             | されます。                           |
| バージョン       | 手技のバージョンを表示します。                 |
| タイプ         | 手技の各項目(手技概要、手技詳細など)を表示します。      |
| セクション       | 手技の各セクション(手技前、手技後など)を表示します。     |
| コメント登録日     | コメントを追加した日付を表示します。              |
| Share Level | 共有レベルを表示します。                    |
| マイノート       | コメントの内容を表示します。                  |
| 削除          | ×マークをクリックすると、マイノートを削除します。       |

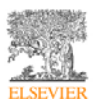

(5) ファイル共有

ユーザーは、「ファイル共有」からファイルをアップロードすることができます。また、アッ プロードしたファイルは、施設管理者が共有設定をすることで、他のユーザーと共有すること もできます。

アップロードしたファイルは一覧表示されます。

| スワード更新 テスト履歴 | ブックマーク一覧 マイノート一覧 | ファイル共有     |        |      |            |    |      |
|--------------|------------------|------------|--------|------|------------|----|------|
| ファイル数: 1 / 5 |                  |            |        |      |            | 77 | イル共和 |
| 手技名/ファイル名    | キーワード            | 概要         | レビュー状況 | 共有状况 | 最終更新日      | 編集 | 削除   |
| サンプルファイル     | サンプル             | このファイルはサンプ | 保留中    | 未定義  | 2011/09/16 | 1  | ×    |

| 手技名/ファイル名 | アップロードした「手技名/ファイル名」を表示します。              |
|-----------|-----------------------------------------|
| キーワード     | アップロードしたファイルに設定したキーワードを表示します。キー         |
|           | ワードの内容は、「共有ファイルタグリスト」に表示されます。           |
| 概要        | アップロードしたファイルに対する説明です。                   |
| レビュー状況    | 管理者によるレビュー状況を表示します。アップロードしたファイル         |
|           | は、施設管理者のレビューが終わるまでは、公開されません。            |
| 共有状況      | 管理者が設定したファイルの共有状況を表示します。                |
|           | <b>未定義</b> :初期値です。                      |
|           | <b>未承認</b> :ファイルは、共有はされていない状態です。        |
|           | ー般公開:ファイルが、Procedures CONSULT内のすべての施設と共 |
|           | 有されている状態です。                             |
|           | 施設:ファイルが、お客様のご契約された施設内でのみ共有されてい         |
|           | る状態です。                                  |
|           | <b>グループ</b> :ファイルが、お客様のご契約された施設内の特定のグルー |
|           | プ内でのみ共有されている状態です。                       |
| 最終更新日     | ファイルの最終更新日を表示します。                       |
| 編集        | 編集マークをクリックすると、アップロードされたファイルについて         |
|           | 各情報を編集します。                              |

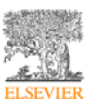

削除

×マークをクリックすると、アップロードされたファイルを削除します。

【重要】現在、アップロード可能なファイル数は、ご契約施設につき500ファイルまでとなっています。

① ファイルをアップロードする

画面右上にある「ファイル共有」をクリックします。

| ファイル共有            |        |      |            |             |      |
|-------------------|--------|------|------------|-------------|------|
|                   |        |      |            | <b>-</b> ファ | イル共有 |
| 概要                | レビュー状況 | 共有状況 | 最終更新日      | 編集          | 削除   |
| このファイルはサンプ<br>ルです | 保留中    | 未承認  | 2011/09/16 | 1           | ×    |

ファイルのアップロード画面が表示されます。

| ページ                             |                   |                    |         |        |      |
|---------------------------------|-------------------|--------------------|---------|--------|------|
| スワード更新                          | テスト履歴             | ブックマーク一覧           | マイノートー覧 | ファイル共有 |      |
| タイトル: *<br>ファイルのタイ              | トルを入力して           | ください               |         |        |      |
| キーワード:                          | グクラウドで使           | Hansy              |         |        |      |
| ファイル:*<br>ファイル形式:<br>Word・Power | Point • Excel • F | PDF · Keyncte 1774 | r.r.    |        |      |
| 最大 SMB<br>管理者の方はフ<br>することができ    | 7-11622U          | >778227098N        | 115     |        |      |
| 概要:<br>共有ファイルの                  | I#HE              |                    |         |        |      |
| в / Ц                           | ×' ×, i≣          |                    |         |        |      |
|                                 |                   |                    |         |        |      |
|                                 |                   |                    |         |        |      |
|                                 |                   |                    |         |        |      |
| 2 Decise                        |                   | O Destina          |         |        | _    |
| レビュー済み:                         | <> HIML           | M Preview          | 保留中     |        | <br> |
| 総設管理者によ<br>社会ステータン              | るレビュー状況<br>C・     | を表示します             | *78     |        |      |
| 共有此三体的投                         | 管理者によって           | RESART             | ~~42.85 |        |      |
| 更新                              | <b>御 キャ</b> ン     | レビル                |         |        |      |

| タイトル  | ファイルのタイトルを入力します。                 |
|-------|----------------------------------|
| キーワード | ファイルに対してキーワードを入力します。入力したキーワードは「共 |

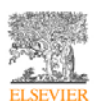

|         | 有ファイルタグリスト」に表示されます。                       |
|---------|-------------------------------------------|
| ファイル    | 「参照」ボタンをクリックして、アップロードするファイルを選択し           |
|         | ます。                                       |
|         | アップロード可能なファイルは以下になります。                    |
|         | Word • PowerPoint • Excel • PDF • Keynote |
|         | また、 アップロード可能なファイルは、1 ファイル最大 5MB までとな      |
|         | ります。                                      |
| 概要      | アップロードしたファイルに対する説明文を入力します。                |
| レビュー済み  | 施設管理者によるレビューの状況が表示されます。初期値は、「保留中」         |
|         | となります。施設管理者のレビューが終了すると、「レビュー済み」と          |
|         | なり、公開されます。                                |
| 共有ステータス | アップロードされたファイルの共有状態が表示されます。初期値は、           |
|         | 「未定義」となります。                               |

各項目を入力したら、「更新」ボタンをクリックします。ファイルがアップロードされます。 なお、アップロードしたファイルは、施設管理者によるレビューにより、公開され、施設管理 者による共有の設定により共有されます。

② 「共有ファイル」エリア

ファイルが「一般公開」されて、共有されると、「共有ファイル」エリアに、共有されたファ イルの一覧が表示されます。

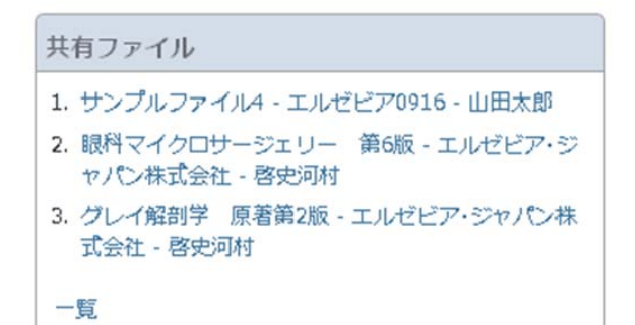

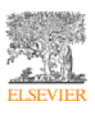

「共有ファイル」エリアには共有ファイルが3つまで表示されますが、「一覧」をクリックすると、より多くの共有ファイルがリスト表示されます。

| 共有ファイル                                                                                                    |
|----------------------------------------------------------------------------------------------------|
| <ol> <li>サンプルファイル4 - エルゼビア0916 - 山田太郎 - ダウンロード - 詳細を見る</li> <li>眼科マイクロサージェリー 第6版 - エルゼビア・ジャパン株式会社 - 啓史河村 - ダウンロード - 詳細を見る</li> <li>グレイ解剖学 原著第2版 - エルゼビア・ジャパン株式会社 - 啓史河村 - ダウンロード - 詳細を見る</li> </ol> |
| <ol> <li>ガイトン生理学 原志第11版・エルゼビア・ジャパン株式会社・啓史河村・ダウンロード・詳細を見る</li> <li>ロビンス&amp;コトラン 病理学アトラス・エルゼビア・ジャパン株式会社・啓史河村・ダウンロード・詳細を見る</li> <li>プライマリ・ケア整形外来マニュアル・エルゼビア・ジャパン株式会社・啓史河村・ダウンロード・詳細を見る</li> </ol>     |
| 7. 共有テスト全体 - test0708 - 有史江上 - ダウンロード - 詳細を見る<br>8. fileshare via mypage - Vintedge JP - kerry newduan new - ダウンロード - 詳細を見る                                                                         |

「ダウンロード」をクリックすると、その共有ファイルがダウンロードされます。「詳細をみる」をクリックすると、共有ファイルについての「ファイル詳細」を表示します。「ファイル詳細」画面からも、ファイルのダウンロードが可能です。また、マイノートを追記することも可能です。

| ファイル詳細               |                    |      |
|----------------------|--------------------|------|
| タイトル:                | サンプルファイル4          |      |
| 名前:                  | 山田太郎               |      |
| Institution<br>Name: | エルゼビア0916          |      |
| 概要:                  |                    |      |
| サンプルファー              | (ルの4つめです。          |      |
| ファイルサイス              | 5: 196.00KE ダウンロード |      |
| マイノート                |                    | [開く] |
|                      |                    |      |

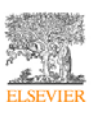

③ 「共有ファイルタグリスト」エリア

ファイルが「一般公開」されて、共有されると、「共有ファイルタグリスト」エリアに、その 共有ファイルに設定されたキーワードが表示されます。キーワードをクリックすると、そのキ ーワードが設定された共有ファイルの一覧が表示されます。

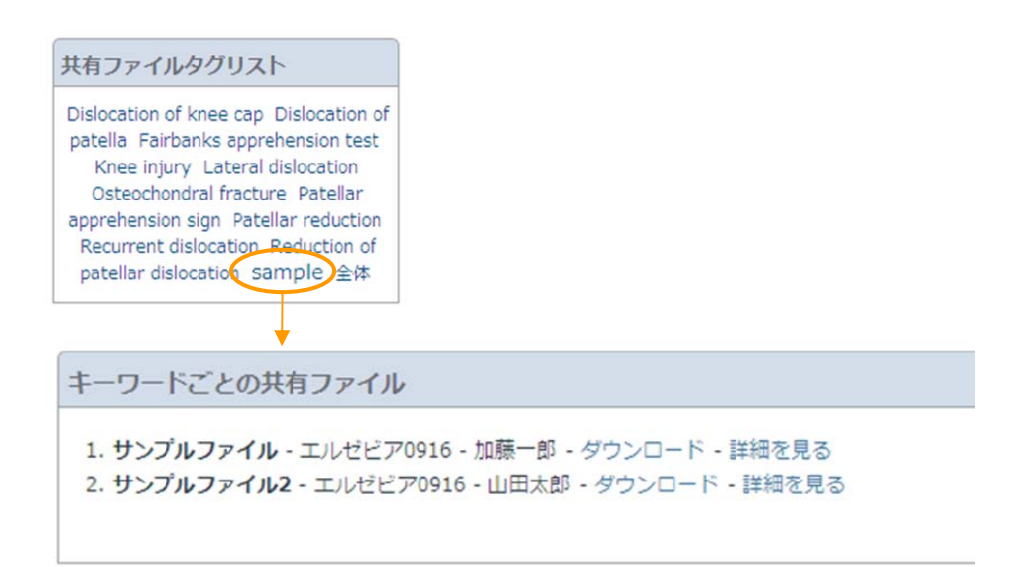

④ 「施設共有ファイル」エリア

ファイルが公開されて、「施設」または「グループ」で、共有されると、「施設共有ファイル」 エリアに、共有されたファイルの一覧が表示されます。

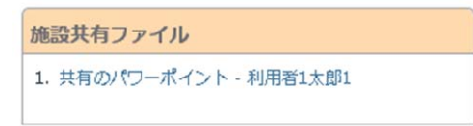

※「共有ファイル」とほぼ同一の内容となりますので、「共有ファイル」エリアの説明をご参照ください。

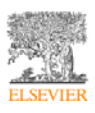

(6) 課題

Procedures CONSULT では、利用者は、施設管理者が作成した課題を実施することが可能で す。割り当てられた課題は、トップページの「課題連絡」及びマイページの「課題」で確認す ることができます。課題には、期間(開始日と終了日)が設定されていて、利用者は、現在進 行中の課題を実施することができます。

| 课频文                                               |             | 開始日            | 線了日        |      |                                   |                                          |                       |                      |                                |
|---------------------------------------------------|-------------|----------------|------------|------|-----------------------------------|------------------------------------------|-----------------------|----------------------|--------------------------------|
| 10.000                                            |             |                | 11/34      |      |                                   |                                          |                       |                      |                                |
| テスト課題                                             |             | 2011/12/21     | 2011/12/30 |      |                                   |                                          |                       |                      |                                |
| TestTask_05(Expin                                 | 1)          | 2011/12/01     | 2011/12/12 |      |                                   |                                          |                       |                      |                                |
| TestTask_01                                       |             | 2011/12/01     | 2011/12/30 |      |                                   |                                          |                       |                      |                                |
|                                                   |             |                |            |      |                                   |                                          |                       |                      |                                |
|                                                   |             |                |            |      |                                   |                                          |                       |                      |                                |
|                                                   |             |                |            |      |                                   |                                          |                       |                      |                                |
|                                                   |             |                |            |      |                                   |                                          |                       |                      |                                |
| イベージ                                              |             |                |            |      |                                   |                                          |                       |                      |                                |
| ・イベージ<br>バスワード更新 テス!                              | 夏歴 ブックマーク一覧 | マイノートー覧        | ファイル共有     | 1920 |                                   |                                          |                       |                      |                                |
| ?イベージ<br>パスワード更新 テス!                              | 夏歴 ブックマーク一覧 | マイノートー覧        | ファイル共有     | 1920 |                                   |                                          |                       |                      |                                |
| マイページ<br>パスワード更新 テスト                              | 夏歴 ブックマーク一覧 | マイノートー覧        | ファイル共有     | 1920 | 契約開始日                             | 契約練了日                                    | 作成者                   | 目標念 (%)              | ステータス                          |
| マイページ<br>パスワード更新 テスト<br>テスト課題                     | 夏歴 ブックマーク一覧 | マイノートー覧<br>課題名 | ファイル共有     | 1920 | 契約開始日<br>2011/12/21               | 契約練了日<br>2011/12/30                      | 春成若<br>山田 太郎          | 日通血 <b>(%)</b><br>60 | <del>ステータス</del><br>未完了        |
| パスワード更新 テスト<br>バスワード更新 テスト<br>デスト課題<br>TexTrax_01 | 夏歴 ブックマーク一覧 | マイノートー覧<br>課題名 | ファイル共有     | 1929 | 契约開始日<br>2011/12/21<br>2011/12/01 | <b>契約練了日</b><br>2011/12/30<br>2011/12/30 | 存成者<br>山田 太郎<br>山田 太郎 | 日標論 (%)<br>60<br>20  | <del>ステータス</del><br>末売了<br>末売了 |

課題名をクリックすると、各課題の詳細が表示されます。例えば、以下は、「テスト課題」に は、「頭頸部診察」「縫合・抜糸」の2手技が含まれていて、それぞれの実施回数等が表示され ます。なお、各手技名をクリックすると、その課題の手技を閲覧することができ、テストを行 うと課題を実施したことになります。

| (リート更新           | テスト履歴 | ブックマーク一覧                    | マイノート一覧  | ファイル共有 | 1920 |      |         |           |         |    |
|------------------|-------|-----------------------------|----------|--------|------|------|---------|-----------|---------|----|
| 1950<br>1950明(R: |       | テスト課題<br>2011/12/21 - 2011/ | 12/30    |        |      |      |         |           |         |    |
|                  |       | Ŧ                           | 技名/ファイル名 |        |      | 実施回数 | 目標点 (%) | 最後の点数 (%) | 最高点 (%) | 結果 |
|                  |       |                             |          |        |      | 1    | 60      | 100       | 100     | 合格 |
| 感到部诊察            |       |                             |          |        |      |      |         |           |         |    |

| 手技名/ファイル名 | 課題の対象手技名を表示します。                 |
|-----------|---------------------------------|
| 実施回数      | テストを実施いた回数を表示します。               |
| 目標点       | 課題に定められた目標点です。テストを実施し、目標点以上の場合が |
|           | 「合格」となります。                      |
| 最後の点数     | 直近に行ったテストの点数を表示します。             |

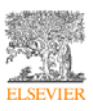

# Procedures CONSULT 利用ガイド

| 最高点 | テストの最高点を表示します。 |
|-----|----------------|
| 結果  | テストの結果を表示します。  |

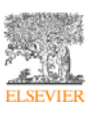

10.テキストハイライト機能

テキストハイライト機能はβ版の段階です。 HTML コードについての知識のある方を対象としている機能です。 インターネットエクスプローラを除くブラウザで動作します(FireFox, Chrome 推奨)。

テキストを任意に選択して、ハイライトさせることが可能です。重要な説明などのマークにご 利用ください。

例えば、以下のテキストで、「インフォームドコンセント」をハイライトする手順は次の通り です。

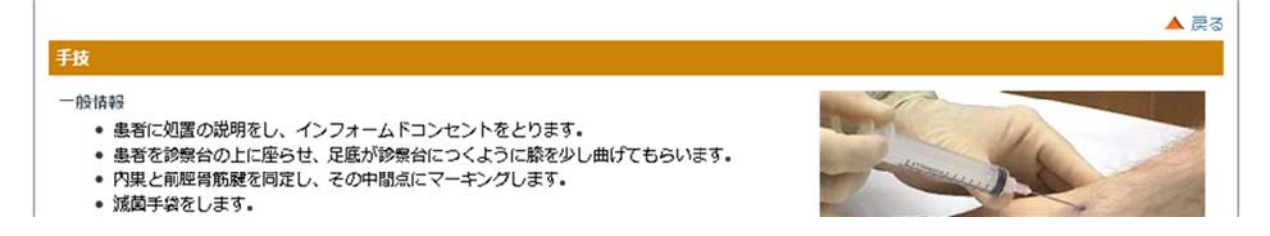

①「インフォームドコンセント」をマウスで選択します。すると鉛筆のアイコンが表示されま すので、クリックします。

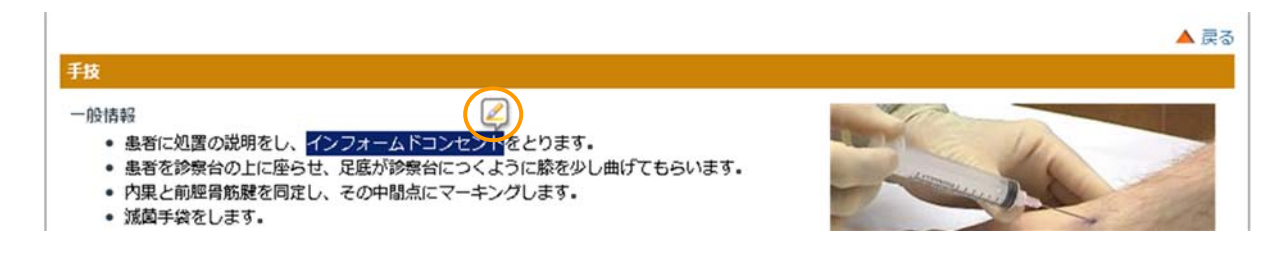

「インフォームドコンセント」がハイライトされます。

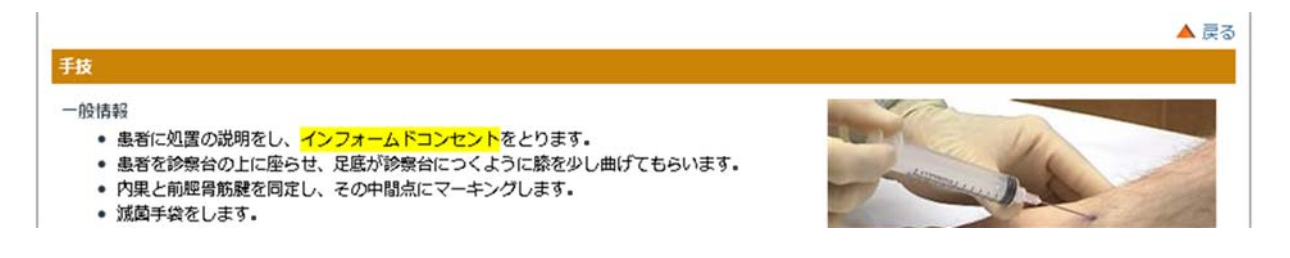

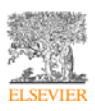

ハイライトしたテキストについて、ハイライトを消去する手順は次の通りです。

①ブラウザのリロード(再読み込み)ボタンをクリックします(以下は、FireFoxの場合)。

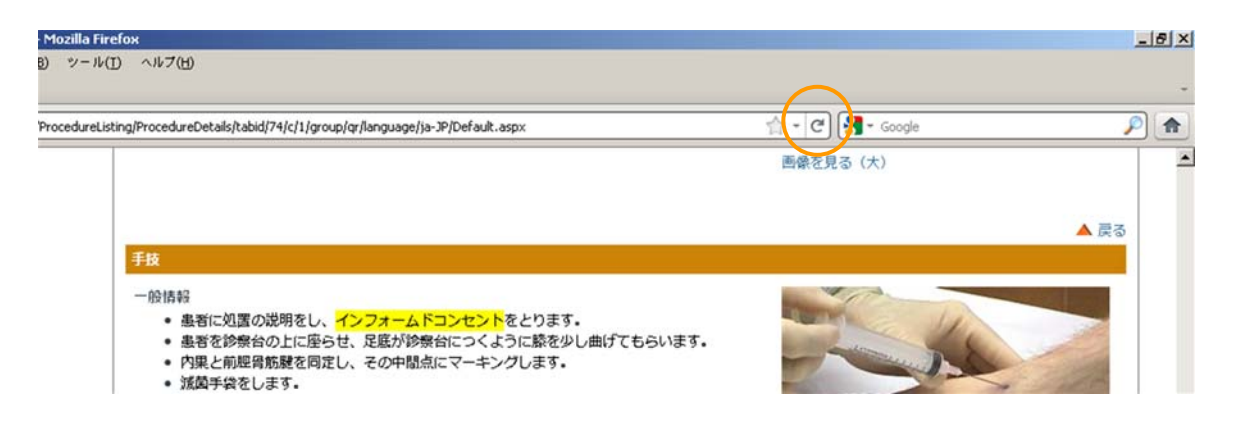

②ハイライトされたテキストの上にマウスカーソルを移動します。カーソルアイコンがハンドアイコンにかわりますので、その状態で、ダブルクリックしてください。

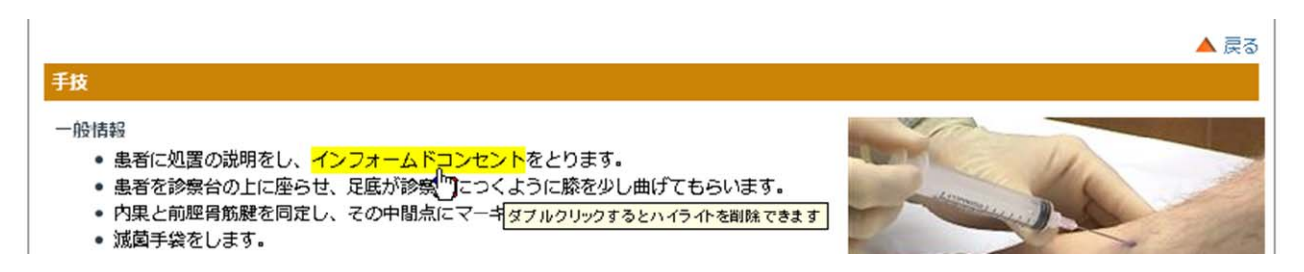

③ハイライトが消去されます。

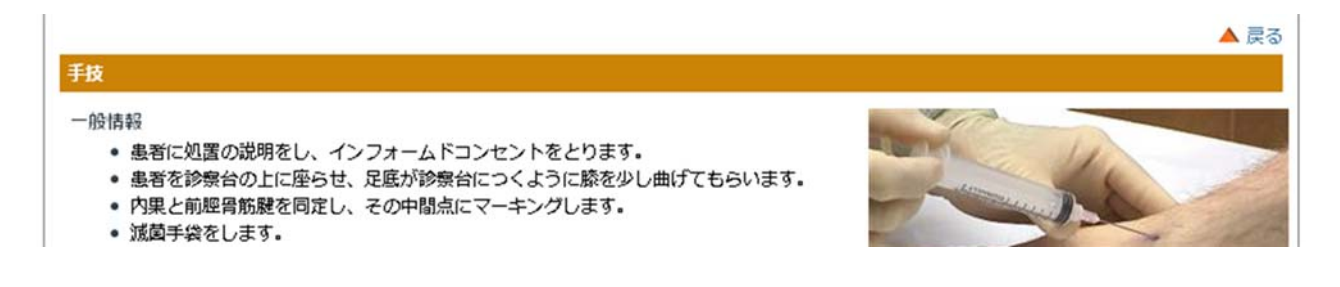

なお、リロードは、消去するたびに行ってください。

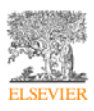

ハイライト機能を利用するにあたっての注意点は以下のとおりです。

<1>インターネットエクスプローラでは動作しません。

<2>FireFox または Chrome では動作いたします。

<3>いくつかのテキストはハイライトさせることができません。次の制限があります。

●文字数による制限

4-30 文字以内となります。ただし、英語と日本語で、文字数のカウント方法が異なります。

日本語は、1文字を1語としてカウントします。英語やアルファベットの語句は、1単語を1 文字としてカウントします。一部の記号や句読点はカウントしません。

## 参考例

関節液貯留の原因 (8 文字)

細胞数用に EDTA 入りのスピッツ、血漿の検査のために、(22 文字)

Overlying skin infections or lesions (5 文字)

Local anesthetic (1% lidocaine is acceptable) (6 文字)

●HTML タグによる制限

2行以上にわたる文章や HTML ソースコード上、タグが含まれているテキストはハイライトで きません。

## 参考例

ブラウザでの見え方:

#### 急性の関節液貯留に対する治療

 大量の関節液貯留や関節内出血による疼痛の治療のために行われます。<sup>1</sup>関節リウマチや結晶性 関節炎などの炎症性疾患に対するステロイド関節内注射として行われます。<sup>5</sup>(本項では関節内注 射については説明しません。)

# HTML ソースコード:

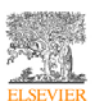

#### href="#REFHEAD"><sup>5</sup></a>

(本項では関節内注射については説明しません。)

#### 以下のように選択してもハイライト機能は動作しません。

#### 急性の関節液貯留<mark>に対する治療</mark>

 大量の関節液貯留や関節内出血による疼痛の治療のために行われます。<sup>1</sup>関節リウマチや結晶性 関節炎などの炎症性疾患に対するステロイド関節内注射として行われます。<sup>5</sup>(本項では関節内注 射については説明しません。)

#### 急性の関節液貯留に対する治療

 大量の関節液貯留や関節内出血による疼痛の治療のために行われます。<sup>1</sup>関節リウマチや結晶性 関節炎などの炎症性疾患に対するステロイド関節内注射として行われます。<sup>5</sup>(本項では関節内注 射については説明しません。)

<4>現在のβ版では、同一ページに同じ単語がある場合、ページ内のすべての単語がハイラ イトされます。

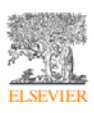